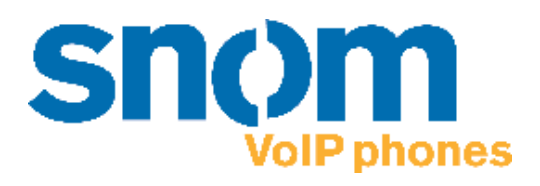

### **snom 320** VoIP Business Phone

## Handbuch

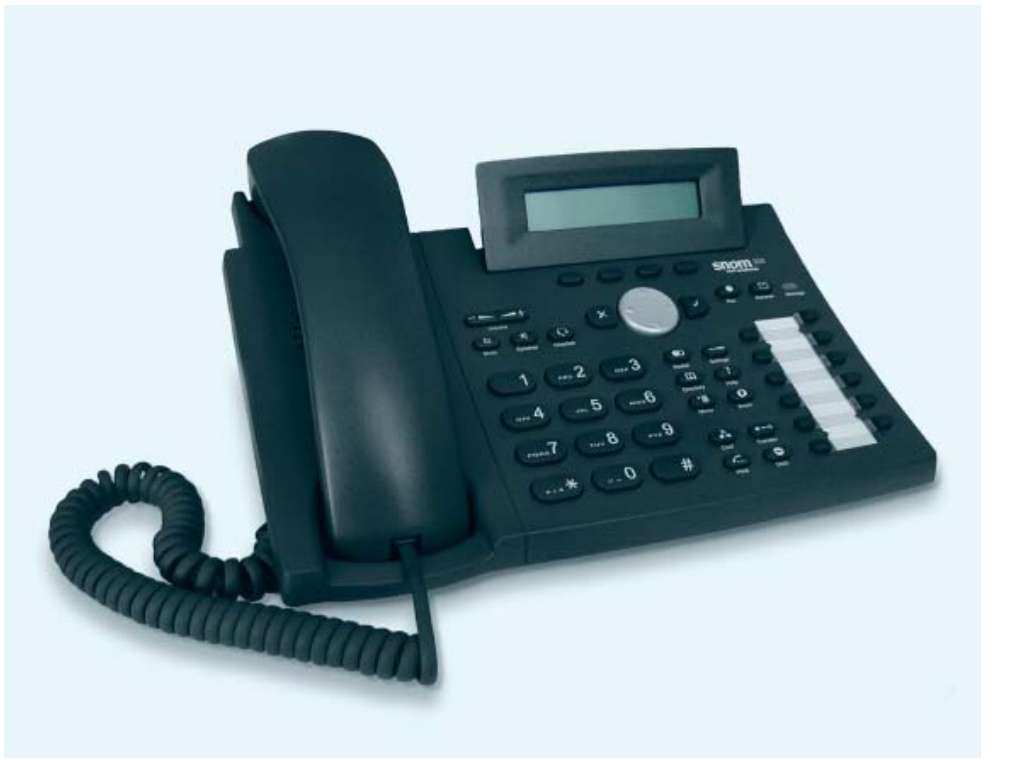

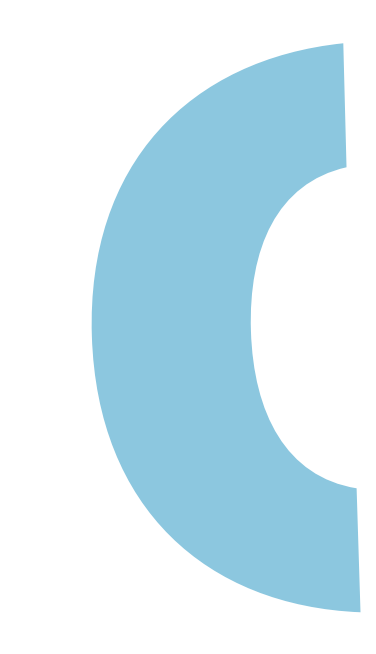

© 2005 snom technology AG All rights reserved. Version 1.00

#### www.snom.com

snom technology AG Gradestr. 46 12347 Berlin, Germany

#### © 2005 snom technology Aktiengesellschaft.

Alle Rechte vorbehalten. Dieses Dokument wird von der snom technology AG zur Verfügung gestellt. Kein Teil dieses Dokumentes darf in irgendeiner Form oder zu irgendeinem Zweck nachgebildet, neu veröffentlicht oder übertragen werden, weder auf elektronischem noch auf mechanischem Wege. Dies beinhaltet vor allem, aber nicht ausschließlich, die Fotokopie und die Aufzeichnung ohne die ausdrückliche, schriftliche Genehmigung der snom technology AG.

Die snom technology AG behält sich jederzeit das Recht auf Überarbeitung und Änderung dieses Dokumentes vor, ohne dabei verpflichtet zu sein, die vorgenommenen Änderungen anzukündigen oder zu melden.

Version 1.00/21.06.05

Copyright © 2005 snom technology AG. snom® ist ein eingetragenes Warenzeichen der snom technology AG und angeschlossener Unternehmen in Deutschland, den U.S.A. und gewissen anderen Ländern. Alle anderen Warenzeichen oder eingetragenen Warenzeichen sind Eigentum der entsprechenden Firmen.

## Vorwort

Herzlichen Glückwunsch zum Erwerb Ihres snom 320 Voice over IP Telefons!

Die Telephonie ist Teil unseres Alltags geworden. Über einen Zeitraum von mehr als 100 Jahren hat sich eine Form der Kommunikation entwickelt, die nicht mehr wegzudenken ist. Obwohl das snom 320 auf neuer Technologie basiert, wird Ihnen die Bedienung sehr vertraut erscheinen, und Sie sollten dazu in der Lage sein, es intuitiv zu benutzen.

Die Welt des Internet hat uns ihrerseits eine ganz neue Palette von Möglichkeiten eröffnet. Viele User arbeiten mit Web-Browser-Programmen und besitzen eine oder mehrere E-Mail-Adressen. Diese Anwender werden es als einfach empfinden, das Telefon via Web-Schnittstelle zu handhaben oder einen Anruf, z.B. an sip: john@ domain.de, zu tätigen

Wir sind überzeugt, dass die Entwicklungen in der Computer-Industrie dem Beispiel aus der Welt der Telekommunikation folgen werden.

Bei VoIP geht es nicht nur um den Transport von Sprache über ein Datennetzwerk. Es geht vielmehr sowohl um Kompatibilität als auch das Erschließen eines neuen Markt-Segmentes und um das Rationalisieren von Betriebsprozessen durch nahtloses Integrieren des Telefons in Computer-Netzwerke und Applikationen (z.B. MS Outlook). Mit seiner technischen Flexibilität, snoms Bindung zu allen offenen und relevanten Standards und unserer Kooperation mit anderen Lieferanten der VoIP-Industrie repräsentiert das snom 320 eine sichere Investition für die Zukunft.

Wir nehmen diese Gelegenheit wahr, Ihnen viel Spaß in der Welt des VoIP zu wünschen.

snom technology AG

#### Hinweis für den Benutzer

Dieses Handbuch wendet sich sowohl an den Administrator als auch an den Benutzer. Wenn in diesem Handbuch beschriebene Funktionen und Einstellungen auf Ihrem Telefon, den Displaymenüs oder dem Webinterface nicht verfügbar sind, wenden Sie sich bitte an Ihren Administrator.

Das Telefon unterstützt nur das SIP Protocol! Das werkseitige eingestellte Passwort für den Administratorbetrieb ist "0000". Die jeweils neueste Version dieses Handbuch finden Sie hier:

http://www.snom.com

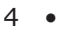

## Inhaltsverzeichnis

| Vorwort                    | 3  |
|----------------------------|----|
| Hinweis für den Benutzer   | 4  |
| Installation               | 9  |
| Auslieferungsinhalt        |    |
| Sicherheitshinweise        | 9  |
| Stromversorgung            |    |
| Aufstellen des Telefons    |    |
| Wandbefestigung            |    |
| Reinigung                  |    |
| Anschließen des Telefons   |    |
| Die Tastatur               |    |
| Initialisierung            |    |
| Starten/Hochfahren         |    |
| Sprachauswahl              |    |
| DHCP Konfiguration         |    |
| IP Addresse setzen         | 19 |
| Netzmaske setzen           |    |
| IP-Gateway setzen          |    |
| DNS Server setzen          | 20 |
|                            | 20 |
|                            | 20 |
| Ersten Account anmelden    | 20 |
| Anmeldung                  | 23 |
| Mobilität                  |    |
| Der Anmeldungsassistent    |    |
| Registrierungsmenü         |    |
| Benutzer anmelden          | 24 |
| Benutzer abmelden          | 25 |
| Abgehende Leitung wahlen   | 25 |
| Challenge/Authentinzierung |    |
| Grundfunktionen            | 29 |
| Ruhezustand                |    |
| Wählen                     |    |
|                            |    |

#### [ snom 320 Handbuch V1.00 ]

| Eingabemodi                                           |          |
|-------------------------------------------------------|----------|
| Wählen einer Telefonnummer                            |          |
| Wählen einer SIP-Addresse                             |          |
| Automatische Nummerergänzung                          |          |
| Beendigung eines Gesprächs                            | 33       |
| Eingehendes Gespräch                                  | 33       |
| Gespräch annehmen                                     |          |
| Gespräch ablehnen/sperren                             | 34       |
| Lautstärke regulieren                                 | 34       |
| Stummschaltung an/aus                                 | 35       |
| Ruhemodus an/aus                                      | 35       |
| Hörer / Freisprechanlage / Kopfhörer                  | 36       |
| Programmierbare Tasten                                | 37       |
| Leitung                                               | 38       |
| Ziel                                                  |          |
| Intercom                                              | 40       |
| Park Orbit (Warteschleife)                            | 40       |
| Sprachaufzeichnung                                    | 40       |
| Geteilte Leitung                                      | 41       |
| DTMF                                                  | 41       |
| Menüs                                                 | 41       |
| Umleitung bei                                         | 42       |
| Telefonverhalten                                      | 42       |
| Allgem. Einstellungen                                 | 43       |
| Lautstärke                                            | 44       |
| Andere Einstellungen                                  | 45       |
| Webinterface                                          | 45       |
| VLAN Einstellungen                                    | 45       |
| System Info                                           | 46       |
| SW Update                                             | 46       |
| Informationsmenü                                      |          |
| Einstellungsmenü (Konfiguration)                      |          |
| Erweiterte Funktionen                                 | 49       |
|                                                       | 40       |
| Halten und wiederaufnahme                             |          |
|                                                       | 50       |
| Direkler Transfer                                     | 50<br>   |
| Iransier mit Ankunaigung                              | 51<br>F1 |
|                                                       |          |
| Ruiuillieitung wann dae Ceantäch nicht angenemen wird | 52<br>52 |
| kulumeltung, wenn das Gesprach nicht angenommen wird  |          |

6 • Inhaltsverzeichnis

| Rufumleitung aller Gespräche                     |     |
|--------------------------------------------------|-----|
| Rufumleitung bei Besetzt                         | 53  |
| Automatische Wahlwiederholung                    | 53  |
| Bei 'Besetzt'                                    | 53  |
| Bei 'Keine Antwort'                              | 54  |
| DTMF Töne                                        | 55  |
| Short Messages (SMS)                             | 55  |
| Benachrichtigung über verpasste Anrufe (Mailbox) | 56  |
| Ausführung eines Software Updates                | 56  |
| Anrufregister                                    | 59  |
| Telefonbuch                                      |     |
| Eintraa hinzufüaen                               | 60  |
| Eintrag ändern                                   | 60  |
| Ganzes Adressbuch löschen                        | 61  |
| Import                                           |     |
| Vorschau                                         | 63  |
| Anruflisten                                      |     |
| Sperr-/Abweisungsliste                           | 67  |
| Liste durchsehen                                 |     |
| Hinzufügen einer Nummer                          | 68  |
| Eintrag/Nummer entfernen                         |     |
| Kurzwahl                                         | 69  |
| Wählen                                           |     |
| Bearbeitung von Kurzwahleinträgen                |     |
| Einstellungen                                    | 71  |
| Einstellungen am Telefonapparat                  |     |
| Einstellungen mit dem Webbrowser                 |     |
| Einrichtungsmöglichkeiten                        |     |
| Seite 'Präferenzen'                              | 73  |
| Seite ,Kurzwahl'                                 | 78  |
| Seite 'Funktionstasten'                          | 79  |
| Seiten ,Konfiguration der Leitungen 1-12'        |     |
| Seite ,Aktions URL                               |     |
| Seite ,Erweiterte Einstellungen'                 |     |
| Seite ,Zertifikate`                              |     |
| Seite ,Manuelles Softwareupdate                  |     |
| ,Status'-Seiten                                  |     |
| Anhang                                           | 105 |
| ~······                                          |     |

#### [ snom 320 Handbuch V1.00 ]

| Traday | 107 |
|--------|-----|
| Index  |     |

8 • Inhaltsverzeichnis

## Installation

#### Auslieferungsinhalt

Bitte überprüfen Sie, ob Sie folgende Teile erhalten haben:

- Die Basis-Einheit mit Display und Tastatur
- Den Hörer
- Das Anschlusskabel für den Hörer
- Das Netzteil (optional)

#### Sicherheitshinweise

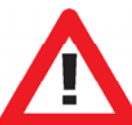

Bitte befolgen Sie folgende Sicherheitshinweise. Sie sind entscheidend für den sicheren und zuverlässigen Betrieb des Gerätes.

#### Stromversorgung

Ihnen stehen zwei Möglichkeiten der Stromversorgung des snom 320 zur Verfügung:

- Ein externes Netzteil (5 V)
- Die Stromversorgung über das Netzwerkkabel (kompatibel mit IEEE 802.3af)

Wenn Sie eine externe Stromversorgung verwenden möchten, benutzen Sie das im Lieferumfang enthaltene Netzteil. Andere Netzgeräte können das Telefon beschädigen, sein Verhalten beeinträchtigen oder Störgeräusche hervorrufen.

#### **Aufstellen des Telefons**

Ihr snom 320 wird mit einer an der Gehäuseunterseite befestigten Gehäusestütze (in Abb. 1 grau eingefärbt) ausgeliefert. Stellen Sie es auf eine gerade, horizontale Oberfläche, die den Gummipads auf der Unterseite des Gerätes einen sicheren Halt ermöglicht. Platzieren Sie das snom 320 nicht auf Teppichboden oder andere Materialien, die Fasern enthalten, welche die Luftzufuhr blockieren und somit Überhitzung verursachen können.

Nach Anschluß des Telefons (s.u., Kap. *Anschliessen Ihres Telefons*) befestigen Sie die Kabel in den entsprechenden Schächten an Fußstütze bzw. im Falle des Hörerkabels an der Unterschale des Telefons (Abb. 2).

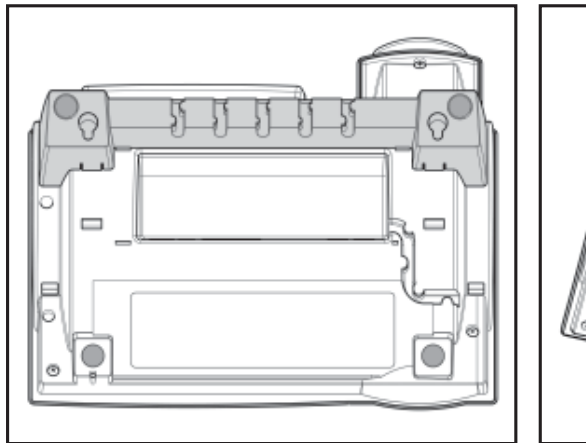

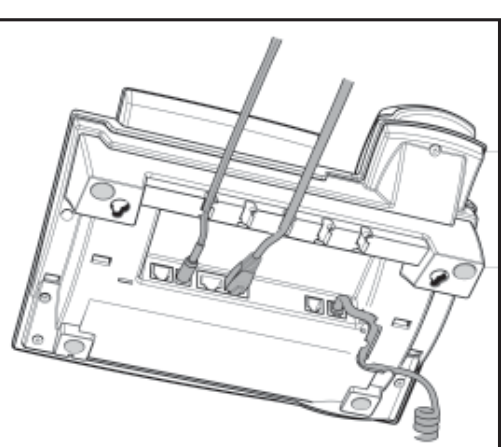

Abb. 1

Abb. 2

#### Wandbefestigung

Sie haben jedoch auch die Möglichkeit, das snom 320 an der Wand zu befestigen. Dazu lösen Sie die Gehäusestütze vom Gerät und befestigen Sie es umgekehrt in der für die Wandmontage vorgesehenen Position.

(1) Drehen bzw. halten Sie das Telefon mit der Gehäuseunterseite nach oben (Abb. 3). Achten Sie darauf, dass das klappbare Display dabei nicht beschädigt wird und der Hörer nicht auf den Boden fällt. Am besten halten Sie das Telefon hierzu auf dem Schoß.

10 • Installation

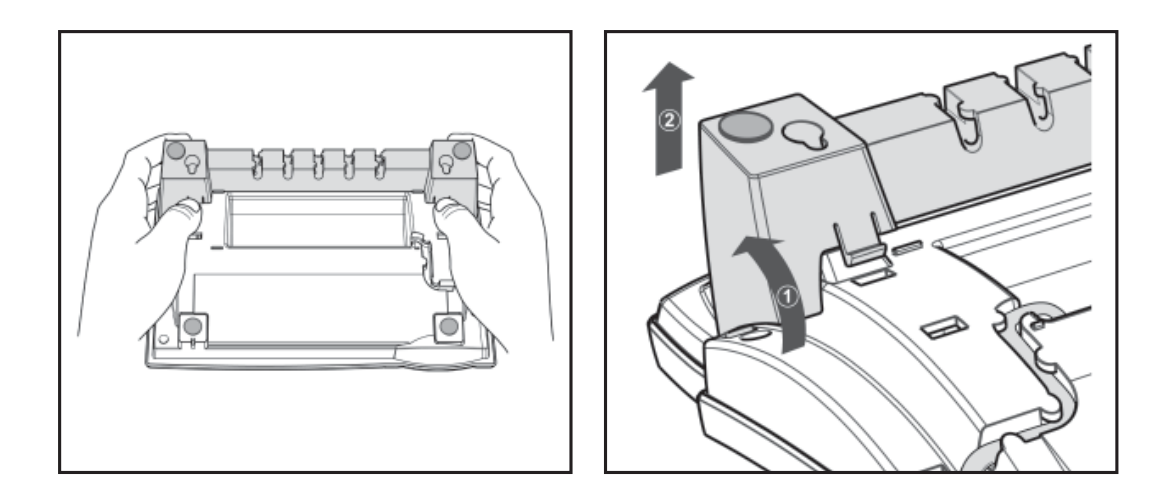

Abb. 3

Abb. 4

(2) Drücken Sie die Schnapphaken der Gehäusestütze leicht nach innen (Abb. 3) und kippen Sie sie gleichzeitig nach hinten aus ihrer Verankerung in der Gehäuseunterseite (Abb. 4).

(3) Drehen Sie die vom Gerät gelöste Gehäusestütze 180° um die Vertikalachse.

(4) Prüfen Sie, ob das Hörerkabel korrekt – wie in Abb. 4 und 6 zu sehen - in die Vertiefung auf der Geräteunterseite eingelegt ist, da sich die Gehäusestütze sonst nicht befestigen läßt bzw. das Kabel beschädigt werden kann.

(5) Führen Sie die beiden links und rechts außen befindlichen Schnapphaken der Gehäusestütze in die Öffnungen auf der Geräteunterseite ein (Abb. 5, Pfeil 1). Kippen Sie anschließend die Gehäusestütze mit etwas Druck nach vorn unten. Achten Sie darauf, dass alle vier Schnapphaken sicher auf der Geräteunterseite einrasten (Abb. 5).

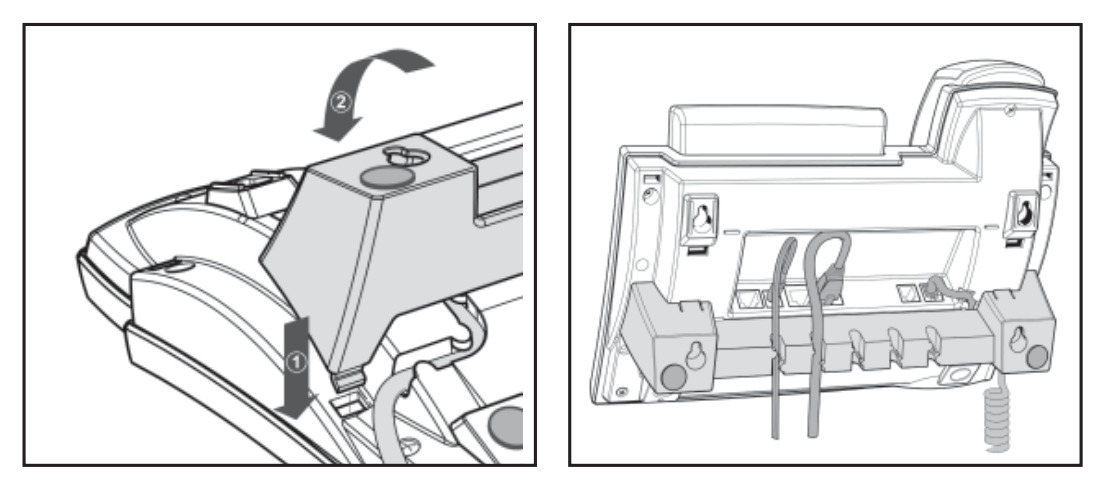

Abb. 5

Abb. 6

(6) Die fünf Schächte der Fußstütze zur Kabelhalterung können auch bei Wandmontage genutzt werden. Nach Anschluß der Kabel (s.u., Kap. *Anschliessen Ihres Telefons*) legen Sie diese jeweils in Schlaufen. Drücken Sie anschließend die nach unten hängenden Enden vorsichtig in die jeweilige Vertiefung der Gehäusestütze. Achten Sie darauf, dass die Kabelschlaufen nicht zu weit sind, damit das Gerät sicher an der Wand befestigt werden kann (Abb. 6).

Im Lieferumfang ist eine Schablone für das Bohren von Löchern zur Wandbefestigung enthalten. Benutzen Sie diese, um die Position der späteren Löcher auf der Wand zu markieren.

Verwenden Sie ggf. Dübel und Schrauben mit halbrundem Kopfprofil (Schraubendurchmesser dmax= 4.5mm, Kopfdurchmesser dmax=8.5mm).

Die Schrauben sollten etwa 0,5 cm aus der Wand herausschauen, damit sich das Telefon leicht einhängen läßt.

#### Höreraufhängung

Damit der Hörer bei Wandaufhängung des Telefons sicher in der Gabel ruht, befindet sich in der Unterseite des Hörerlautsprechers eine rechteckige Vertiefung, die auf dem Hörerdorn eingehängt wird.

Ziehen Sie dazu – wie in Abb. 7 gezeigt - den Hörerdorn aus der Oberschale des Telefons heraus, drehen Sie ihn um 180° und schieben Sie ihn in den Schacht zurück (s. Abb. 8).

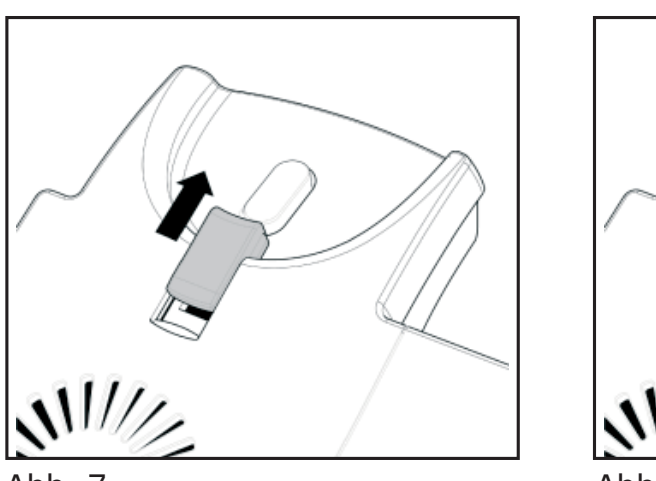

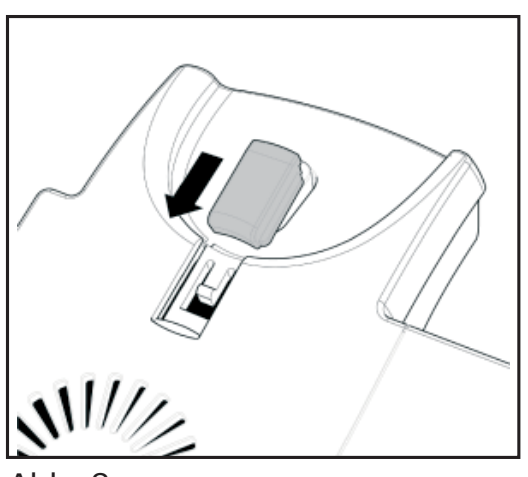

Abb. 7

#### Abb. 8

#### Stellung des Displays

Das snom 320 hat ein um 45° verstellbares Display (Abb. 9 und 10). Halten Sie das Telefon mit einer Hand fest und verstellen Sie mit der anderen Hand durch leichten Druck das Display. Ziehen und zerren Sie nicht daran, um die Scharniere nicht zu beschädigen.

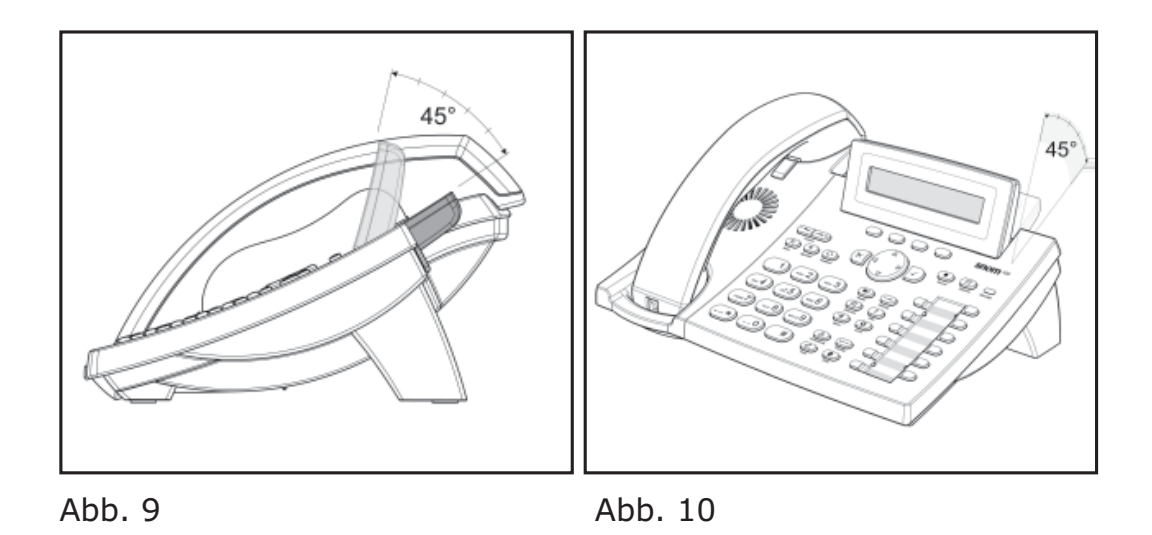

snom technology AG • 13

# 1

#### Reinigung

Benutzen Sie zum Reinigen des snom 320 ein trockenes, antistatisches Tuch. Vermeiden Sie die Verwendung von flüssigen Reinigern, da diese die Oberfläche und die interne Elektronik des Telefons zerstören können.

#### Anschließen des Telefons

Als nächstes schließen Sie ein Ethernet- (Netzwerk-) Kabel an die mit " $\stackrel{\bullet}{\to}$ " beschriftete RJ45 Anschlussbuchse an. Das andere Ende des Kabels verbinden Sie mit Ihrem Netzwerk, um den Datenaustausch zu ermöglichen. Die zweite, mit " $\stackrel{\bullet}{\to}$ " beschriftete RJ45 Anschlussbuchse an der Unterseite des Telefons dient der Aneinanderkettung weiterer Netzwerkgeräte, ohne dass eine zweite Netzwerkverbindung erforderlich ist..

Wenn Sie die externe Stromversorgung via Netzteil nutzen möchten, stecken Sie den Stecker des Netzteils in die mit " $\xrightarrow{-Q+}{-r}$ " beschriftete Buchse neben dem Netzwerkkabel und schliessen Sie das Netzteil an die Stromversorgung an.

Wenn Sie Kopfhörer (Sprechgarnitur) benutzen möchten, schließen Sie diese an die mit " $\mathbf{O}$ " beschriftete Audio-Buchse auf der Unterseite des snom 320 an.

Befestigen Sie die Kabel in den entsprechenden Schächten an Fußstütze bzw. im Falle des Hörerkabels an der Unterschale des Telefons (s. Abb. 1 im Kap. *Aufstellens des Telefons*).

#### **Die Tastatur**

Die numerische Tastatur mit den Tasten 0 bis 9, \* und # dient der Eingabe von Ziffern und Buchstaben. Abhängig vom Betriebsmodus können verschiedene Aktionen durchgeführt werden (siehe auch Tabelle weiter unten):

14 • Installation

- Nur Eingabe von Ziffern (z.B. Wählen einer Telefonnummer)
- Eingabe von Ziffern und Buchstaben durch wiederholtes Drücken der Tasten (ähnlich der Eingabe bei Mobiltelefonen).

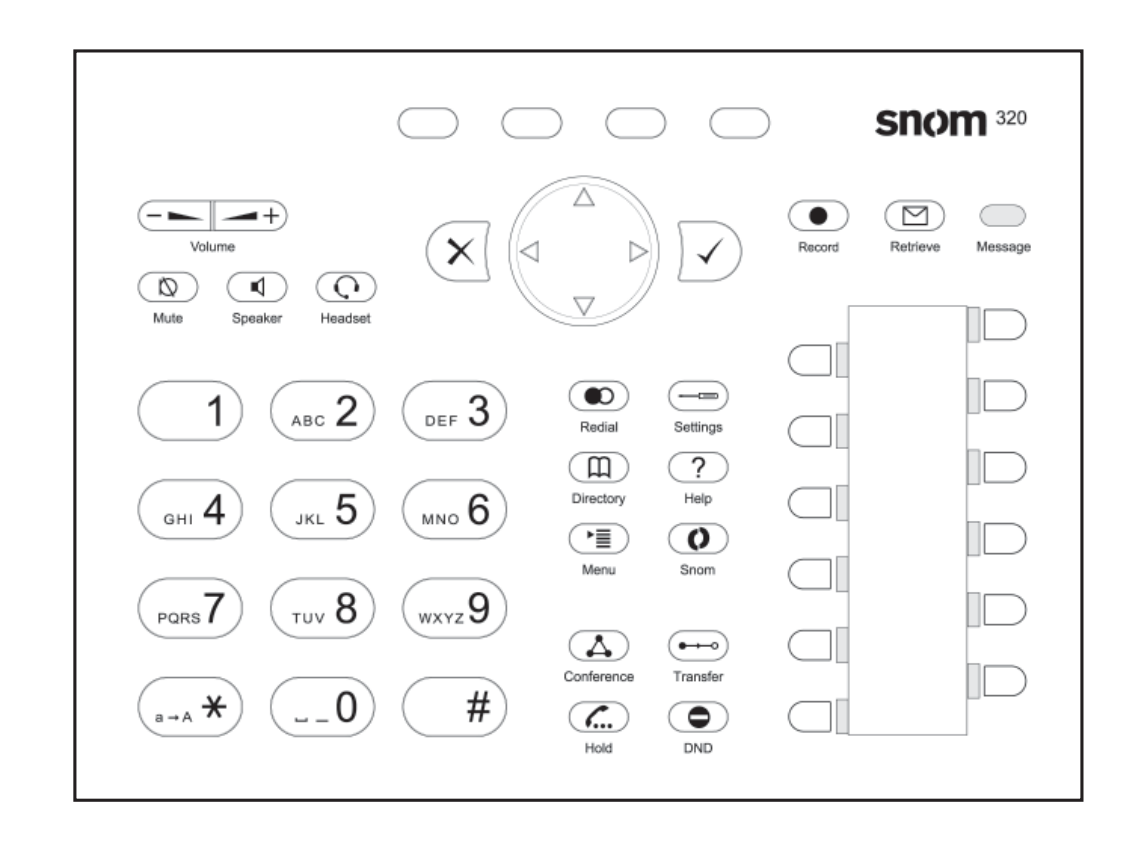

Die Taste I ruft das Hauptmenü auf. Um Aktionen oder Eingaben abzubrechen, benutzen Sie bitte die Taste N. Die Taste N bestätigt eine Aktion, Auswahl oder Eingabe. Zur Navigation benutzen Sie die große runde Taste in der Mitte.

Abhängig vom Betriebsmodus können die Tasten kontextspezifische Bedeutungen haben, welche im Handbuch beschrieben werden.

Die vier Tasten unterhalb des Displays sind kontextabhängige Funktionstasten. Ihre jeweils aktuelle Funktion wird durch Symbole in der untersten Zeile des Displays dargestellt.

| Taste              | Ziffer                                 | Kleinschreibung              | Großschreibung               |
|--------------------|----------------------------------------|------------------------------|------------------------------|
| ( <b>0</b> )       | 0                                      | (SPC)_0                      | (SPC)_0                      |
|                    | 1                                      | .@1,?!-<br>/():;&%*#+<=>\$[] | .@1,?!-<br>/():;&%*#+<=>\$[] |
| (ABC 2)            | 2                                      | abc2                         | ABC2                         |
| DEF 3              | 3                                      | def3                         | DEF3                         |
| ( <sub>вні</sub> 4 | 4                                      | ghi4                         | GHI4                         |
| (JKL 5)            | 5                                      | jkl5                         | JKL5                         |
| (MNO 6)            | 6                                      | mno6                         | MNO6                         |
| PQRS 7             | 7                                      | pqrs7\$                      | PQRS7\$                      |
| (TUV 8)            | 8                                      | tuv8                         | TUV8                         |
| (wxyz9)            | 9                                      | wxyz9                        | WXYZ9                        |
| #                  | "#" oder "."<br>nach langem<br>Drücken | Auto-Vervollständigung       |                              |
| (a - A <b>*</b> )  | *                                      | Umschaltung Groß-/Kleinbu    | ıchstaben                    |

Die Tasten des numerischen Blocks in verschiedenen Betriebsmodi:

16 • Installation

Zusätzlich gibt es folgende Tasten:

| Taste      | Bezeichnung                                                 |
|------------|-------------------------------------------------------------|
| Ø          | Mikrophon Stummschaltung an/aus                             |
|            | Gehäuselautsprecher an/aus                                  |
| 0          | Köpfhörer an/aus                                            |
| +          | Lautstärke erhöhen/verringern                               |
|            | Telefonbuch öffnen                                          |
| ?          | Infomenü                                                    |
|            | Hauptmenü                                                   |
|            | Erneut wählen                                               |
|            | Wartungsmenü                                                |
| 0          | XML Erweiterung (geplant)                                   |
|            | Konferenz mit 3 Teilnehmern aufbauen                        |
|            | "Bitte nicht stören"-Modus an/aus                           |
| <b>(</b> ) | Anruf halten/makeln                                         |
| ••••       | Anruf weiterleiten                                          |
|            | Anruf aufzeichnen (nur mit<br>Serverunterstützung)          |
|            | Mit der Mailbox verbinden                                   |
|            | LED-Anzeige bei auf die Mailbox<br>gesprochenen Nachrichten |

# 1

#### Initialisierung

#### Starten/Hochfahren

Das Hochfahren besteht aus einer Reihe von verschiedenen Konfigurationsschritten, die das Telefon für den zukünftigen Benutzerbetrieb einrichten.

#### **Sprachauswahl**

Die Sprache in der Standardeinstellung ist Englisch. Nach dem Start bietet Ihnen das Telefon die Möglichkeit, die Sprache Ihrer Wahl auszuwählen. Benutzen Sie die Funktionstasten unter den rechten und linken Pfeilsymbolen oder die Navigationstaste (1/1), um zu einer anderen Sprache zu wechseln, und bestätigen Sie mit der Taste 🗹.

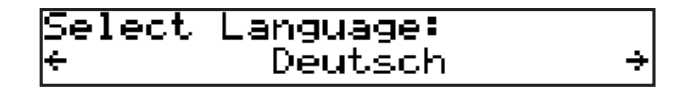

#### **DHCP Konfiguration**

Wenn Ihr Netzwerk DHCP unterstützt, drücken Sie  $\bigcirc$ , sobald der folgende Bildschirm erscheint:

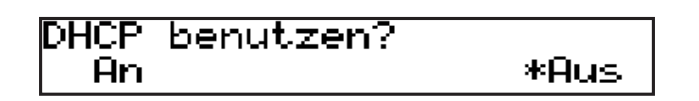

Das Telefon hat einen eingebauten DHCP-Clienten. Es erhält vom DHCP-Server eine IP-Adresse und andere Netzwerk-bezogene Einstellungen (Netzmaske, IP Gateway, DNS-Server).

Falls Ihr Netzwerk DHCP nicht unterstützt, betätigen Sie die Funktionstaste "Aus" oder die Taste  $\bigcirc$ , wenn der oben abgebildete Bildschirm erscheint. Daraufhin werden die nachstehend aufgeführten Einstellungen abgefragt.

18 • Installation

Benutzen Sie jeweils die Navigationstaste zur Ausführung folgender Editierfunktionen:

Gesamten Eintrag löschen

Den Cursor nach rechts bewegen

Das Zeichen links vom Cursor löschen

Den Cursor nach links bewegen

Eingabe abschließen/speichern

#### **IP Addresse setzen**

Wenn DHCP nicht benutzt wird, kann dem Telefon hier eine gültige statische IP-Adresse, die dem Netzwerk entspricht, in dem das Telefon benutzt wird, zugeteilt werden.

| IP  | Adres  | se:     |  |
|-----|--------|---------|--|
| 192 | 2.168. | 139.212 |  |

#### Netzmaske setzen

Der Benutzer wird nach der Netzmaske gefragt, die dem Netzwerk entspricht, in dem das Telefon benutzt wird.

Netzmaske: 105.255.0 .0

#### **IP-Gateway setzen**

Wenn eine gültige Netzmaske angegeben wurde, wird der Benutzer nach der IP-Adresse des IP Gateways gefragt.

| IP Gateway:  |  |
|--------------|--|
| ∐92.168.0 .1 |  |

#### **DNS Server setzen**

Die letzte Position dieser Netzwerk-bezogenen Konfiguration ist die IP-Adresse für den DNS-Server.

| DNS          | Server | :  |
|--------------|--------|----|
| <b>U</b> 92. | 168.0  | .9 |

#### **Rufton auswählen**

Der Benutzer wird dann nach dem Ruftonschema gefragt, das für das Telefon eingerichtet werden soll. Wandern Sie mit der Navigationstaste zu dem gewünschten Schema und bestätigen Sie Ihre Wahl mit  $\sqrt{2}$ .

```
Rufton wählen:
+ Deutschland +
```

#### Zeitzone auswählen

Wandern Sie mit der Navigationstaste zu der Zeitzone, die auf dem Telefon eingerichtet werden soll, und bestätigen Sie Ihre Wahl mit  $\boxed{\checkmark}$ .

```
Zeitzone wählen:
++1: Deutschland (Berli>
```

Wenn die vorstehend beschriebenen Einstellungen richtig vorgenommen wurden, wird das Telefon nach der Registrierung des ersten Accounts fragen.

#### **Ersten Account anmelden**

Wenn dem Telefon noch keine Nummer zugeteilt wurde, werden Sie aufgefordert, Ihre Nutzerkennung einzugeben. Bestätigen Sie Ihre Eingabe mit  $\Im$ .

20 • Installation

| [ | SNOM | 320 | HANDBUCH | V1, | .00 | ] |
|---|------|-----|----------|-----|-----|---|
|---|------|-----|----------|-----|-----|---|

Kürzel: 123

Als nächstes folgt die Adresseingabe des Registrars. Das Telefon versucht, den Registrar automatisch zu erraten. Korrigieren Sie es, falls falsch geraten wurde. Der Bildschirm könnte z. B. Folgendes anzeigen:

| Daaiatusu      | ا م ما م |
|----------------|----------|
| Registrar•     | apu      |
|                |          |
| hntern.snom.de |          |
|                |          |

Bestätigen Sie Ihre Eingabe mit  $\frown$ . Anschließend werden Sie gefragt, ob Sie ENUM-Unterstützung wünschen.

ENUM verwenden? Aus. An.

Betätigen Sie für ENUM-Unterstützung, für ,keine ENUM-Unterstützung'. Falls Sie ENUM-Unterstützung gewählt haben, werden Sie nach Ihrer Ländervorwahl (z.B. 49 für Deutschland) und nach Ihrer Ortsvorwahl (z.B. 30 für Berlin) gefragt. Unter ENUM versteht man die Abbildung einer normalen Telefonnummer (E.164) auf eine eventuell vorhandene SIP URI, um das Gespräch, falls eine solche Abbildung gefunden wurde, rein über IP und nicht über das Festnetz zu führen. Sehen Sie sich bzgl. ENUM bitte auch unser White Paper "ENUM on snom phones" an (nur in englischer Sprache).

| Ländervorwahl:   |  |
|------------------|--|
|                  |  |
| Regionalvorwahl: |  |

Bestätigen Sie Ihre Eingaben jeweils mit  $\bigcirc$ .

[ snom 320 Handbuch V1.00 ]

Das Telefon versucht nun, Sie beim angegebenen Registrar anzumelden. Der Ruhebildschirm erscheint und Ihre Registrierung war erfolgreich, wenn in der oberen Zeile neben dem Datum Ihre soeben eingegebene Identität angezeigt wird. (Falls die Buchstaben "NR" angezeigt werden, war die Registrierung nicht erfolgreich.)

| 28.7. | (447)   |     | 14   | 16  |
|-------|---------|-----|------|-----|
| Ruhe  | Adrbuch | Reg | List | .en |

Jetzt werden auch Datum und Zeit auf dem Display angezeigt.

## Anmeldung

#### Mobilität

Häufig werden in Unternehmen Arbeitsplätze von verschiedenen Mitarbeitern zur gleichen Zeit oder zu verschiedenen Zeitpunkten genutzt (z.B. im Schichtbetrieb). Die Telefone, die sich an den jeweiligen Arbeitsplätzen befinden, müssen hierfür ausgerichtet sein.

Um dem Telefon die dem jeweiligen Mitarbeiter zugeteilte Telefonnummer mitzuteilen, bietet das snom 320 sog. Mobilitätsfunktionen an, die in den folgenden Unterkapiteln beschrieben werden.

#### **Der Anmeldungsassistent**

Wenn dem Telefon keine Nummer zugeteilt ist, erscheint der Anmeldungsbildschirm. Befolgen Sie die Anweisungen im vorhergehenden Kapitel, Abschnitt *Ersten Account anmelden*.

#### Registrierungsmenü

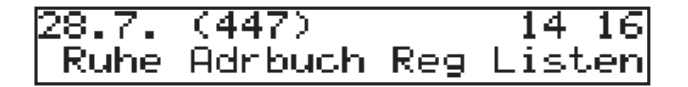

Betätigen Sie die Funktionstaste "Reg" des Ruhebildschirms, um die erste Registrierung angezeigt zu bekommen:

```
[ SNOM 320 HANDBUCH V1.00 ]
```

Betätigen Sie die Funktionstaste "Nächste", um durch die (bis zu zwölf möglichen) Registrierungen zu wandern.

#### **Benutzer anmelden**

Angenommen, Sie möchten einen Benutzer "777" auf der fünften Teilnehmerregistrierung anmelden. Betätigen Sie die Funktionstaste "Nächste", bis Sie die fünfte Teilnehmerregistrierung erreicht haben.

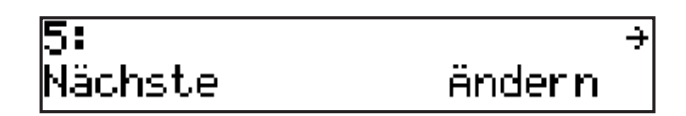

Drücken Sie "Ändern", um den Eintrag zu bearbeiten. Benutzen Sie die Navigationstaste , um während der Eingabe das Zeichen links vom Cursor zu löschen. Geben Sie zunächst die Telefonnummer des Benutzers ein:

| Kürzel:<br>■    | 123 |
|-----------------|-----|
| Kürzel:<br>777∎ | 123 |

Bestätigen Sie mit  $\bigodot$  und geben Sie nun die Adresse des Registrars ein:

| Registrar:<br>■ | 123 |
|-----------------|-----|
|                 |     |

| Registrar:     | 123 |
|----------------|-----|
| intern.snom.de |     |

Drücken Sie erneut O, um die gesamte Registrierungszeile anzuzeigen.

5: 7770intern.snom.de → NächsAktiv Ändern

24 • Anmeldung

#### **Benutzer abmelden**

Wählen Sie die Teilnehmerregistrierung, deren Benutzer Sie abmelden möchten, und drücken Sie die Taste "Ändern".

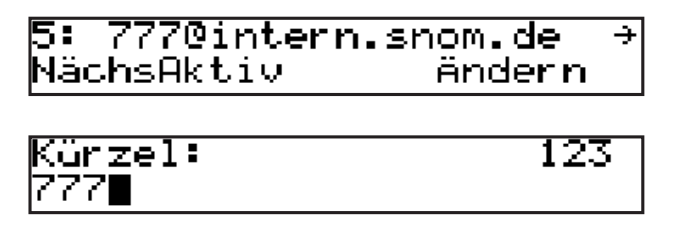

Entfernen Sie die gegenwärtige Telefonnummer mit bud und bestätigen Sie mit  $\frown$ . Jetzt sehen Sie den Registrar auf dem Display. Bestätigen Sie den Eintrag mit  $\frown$ , um ihn zur späteren Verwendung zu belassen.

#### Abgehende Leitung wählen

Wählen Sie die Teilnehmerregistrierung, die Sie für den nächsten Anruf nutzen möchten, indem Sie die "Nächste" – Taste drücken.

| 4* 4470intern.snom.de | ÷ |
|-----------------------|---|
| Nächste ändern        |   |

Aktivieren Sie die gewählte Teilnehmerregistrierung durch Betätigen der "Aktiv"-Taste.

| 1: 4460intern.snom.de | ÷ |
|-----------------------|---|
| NächsAktiv ändern     |   |

Durch die Auswahl einer anderen Teilnehmerregistrierung wird Ihre abgehende Telefonnummer dieser Registrierung zugeordnet. Das heißt, dass verschiedene Benutzer Anrufe vom selben Telefon mit einer eigenen Telefonnummer tätigen können, und das Display des angerufenen Telefons wird die jeweils aktuelle Nummer der abgehenden Leitung zeigen. Die jeweils gewählte abgehende Leitung ist durch ein "\*" auf dem Registrierungs-Bildschirm (direkt vor der registrierten SIP-Nummer) gekennzeichnet.

```
[ SNOM 320 HANDBUCH V1.00 ]
```

| 1* 4460intern | .snom.de → |
|---------------|------------|
| Nächste       | ändern     |

Um die abgehende Leitung vom Ruhebildschirm aus zu ändern, betätigen Sie die Funktionstaste "Reg" und fahren Sie fort, wie vorstehend beschrieben.

#### **Challenge/Authentifizierung**

Unter SIP kann ein Nutzer für jede Registrierung auf dem Telefon Authentifizierungsvoraussetzungen festlegen. Das Kennwort für jeden Accountnamen wird auf der Webseite des Telefons auf den Konfigurationsseiten für die Leitungen 1-12, Registerkarte 'Login', eingegeben.

Wird das Authentifizierungs-Kennwort nicht oder falsch eingegeben, wird der Account von der Domain nicht akzeptiert und das Telefon eine Challenge-Antwort (Herausforderungsantwort) für die jeweilige Leitung erhalten. Sie werden nach dem richtigen Passwort für den Account gefragt.

Kennwort (intern.sno 123

Die Voreinstellung für die Eingabe des Passwortes ist ,ganze Zahlen'. Durch Betätigung der Taste können Sie in andere Eingabemodi wechseln. Das Kennwort wird nicht angezeigt, sondern durch eine der Anzahl der Buchstaben und/oder Ziffern des Kennwortes entsprechende Anzahl von Asterisken ("\*") ersetzt.

| Kennwort | (intern.sno | 123 |
|----------|-------------|-----|
| **       |             |     |

Wiederholen Sie den Vorgang für alle Accounts mit Authentifizierung. Die Challenge-Antworten werden im Telefon gespeichert und

26 • Anmeldung

bei der erneuten Registrierung oder beim Reboot verwendet. Sie können diese Informationen auch auf der Webseite ansehen oder ändern.

28 • Anmeldung

## Grundfunktionen

#### Ruhezustand

Im Ruhezustand zeigt das Telefon in der oberen Zeile des Displays das Datum und die Uhrzeit und in Klammern die aktive Identität für abgehende Anrufe an, während in der unteren Zeile die jeweils gültigen Funktionen, die mit den darunterliegenden Funktionstasten aufgerufen werden können, dargestellt werden.

| 28.7. | (447)   |     | 14    | 16 |
|-------|---------|-----|-------|----|
| Ruhe  | Adrbuch | Reg | Liste | en |

#### Wählen

Aus dem Ruhezustand heraus existieren zwei Möglichkeiten, einen Anruf mit Ihrem snom 320 zu tätigen. Sie können sowohl mit aufgelegtem Hörer wählen und ihn anschliessend abnehmen oder <a>Det</a> betätigen, als auch zuerst den Hörer abnehmen oder <a>Det</a> betätigen und dann wählen. Im letzteren Fall betätigen Sie die Taste <a>, um dem Telefon anzuzeigen, dass die Nummer vollständig ist und dass es sie nun wählen kann.

Das snom 320 zeigt Ihnen den jeweiligen Kommunikationsstatus im Display an.

#### Eingabemodi

Abhängig vom Kontext sind verschiedene Arten der Eingabe möglich. Der aktive Eingabemodus wird in der linken unteren Ecke des Displays angezeigt:

Tastenbelegung für die Eingabe:

| 91 2 19<br> 1<br> 2  2  <br> 2  2  2 | Bewegt den Cursor nach links                  |
|--------------------------------------|-----------------------------------------------|
| 9 2 9<br> 2<br> 2                    | Bewegt den Cursor nach rechts                 |
| C<-                                  | Löscht das Zeichen links vom Cursor           |
| A→1                                  | Ändert den Eingabemodus in Nummern ab         |
| a→A                                  | Ändert den Eingabemodus in Großbuchstaben ab  |
| 1 <b>→</b> a                         | Ändert den Eingabemodus in Kleinbuchstaben ab |

Wie erwähnt, benutzen Sie "A->1", "a->A", und "1->a", um den Eingabemodus zu ändern. Nachdem Sie einen Eingabemodus zum Wählen einer Telefonnummer verwendet haben, speichert das Telefon diesen Modus als Voreinstellung. Wenn Sie beim Wählen feststellen, dass Sie einen anderen Eingabemodus als den angezeigten benutzen möchten, ändern Sie den Modus durch Betätigung der linken Funktionstaste unter dem Display.

#### Wählen einer Telefonnummer

Telefonnummern werden auf der numerischen Tastatur gewählt.

Wenn Sie einige Sekunden lang keine Eingabe machen, erinnert Sie das snom 320 mit "[OK?]" daran, durch Betätigung von  $\checkmark$  den Verbindungsaufbau zu beginnen.

30 • Grundfunktionen

| ▶56222145 | [Ok?]       |
|-----------|-------------|
| l+a       | C<- Löschen |

Tastenbelegung:

| ≪ <u>≥</u> ∞<br>]e zi<br>z 7 z | Bewegt den Cursor nach links                  |
|--------------------------------|-----------------------------------------------|
| 17 2. 19<br> 0 11<br> 2. 7 2.  | Bewegt den Cursor nach rechts                 |
| C<-                            | Löscht das Zeichen links vom Cursor           |
| A→1                            | Ändert den Eingabemodus in Nummern ab         |
| a→A                            | Ändert den Eingabemodus in Großbuchstaben ab  |
| 1 <b>→</b> a                   | Ändert den Eingabemodus in Kleinbuchstaben ab |
|                                | Wählt die Nummer                              |
| ×                              | Bricht den Wahlvorgang ab                     |

#### Wählen einer SIP-Addresse

Geben Sie die IP-Adresse mit dem numerischen Tastenfeld ein. Drücken Sie in den Eingabemodi Klein- oder Großbuchstaben die "1" einmal, um den Punkt einzugeben, bzw. zweimal zur Eingabe des "@".

Tastenbelegung:

Siehe vorstehend 'Wählen einer Telefonnummer'. Mit  $\checkmark$  wählen Sie die SIP-Adresse, wenn sie richtig eingegeben wurde.

#### Wählen einer IP-Adresse

Eine IP-Addresse wird mit der alphanumerischen Tastatur eingegeben. Um den Punkt einzugeben, drücken Sie die Taste "#" etwas länger, bis aus dem Zeichen "#" ein Punkt wird.

Falls Sie nach dem Wählen der IP-Adresse lediglich eine Fehlermeldung erhalten, vergewissern Sie sich, dass beide Telefone den lokalen Port 5060 für die SIP-Signalisierung benutzen (siehe 'Netzwerk Identität (Port))'.

Tastenbelegung:

Siehe vorstehend 'Wählen einer Telefonnummer'. Mit  $\checkmark$  wählen Sie die IP-Adresse, wenn sie richtig eingegeben wurde.

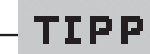

Wenn Sie eine IP-Adresse wählen, kann das angewählte Telefon oder der angewählte Computer nicht ermitteln, welchen Benutzer Sie erreichen möchten. Im SIP-Modus wird angenommen, dass ein anonymer Benutzer angerufen wird. Das ist bei vielen Telefonen und Applikationen so. Daher ist es ratsam, diese Methode nur in Ausnahmefällen zu nutzen, zumal die Eingabe von IP-Adressen eher mühselig ist.

#### Automatische Nummerergänzung

Sobald Sie die ersten Ziffern einer Telefonnummer eingegeben haben, bietet Ihnen diese Funktion die erste Nummer aus den Listen der gewählten Nummern, verpassten oder erhaltenen Anrufe oder den Einträgen aus dem Telefonbuch an, die diese Ziffern enthält.

32 • Grundfunktionen

Sollte die auf dem Display angezeigte Telefonnummer nicht die gewünschte sein, können Sie entweder durch Betätigen der "#" Taste (nur in alphanumerischen Modi) die nächste ergänzte Nummer abrufen **oder** mit der Eingabe der gewünschten Rufnummer fortfahren **oder** durch Betätigung von die automatische Nummerergänzung vorübergehend - nur während der aktuellen Eingabe - abschalten.

#### **Beendigung eines Gesprächs**

Sie können ein Gespräch beenden, indem Sie den Hörer auflegen oder den Gabelschalter oder  $\times$  drücken. Das snom 320 beendet das Gespräch und kehrt in den Ruhezustand zurück.

#### **Eingehendes Gespräch**

Wenn Ihr snom 320 angerufen wird, ertönt ein Klingelton und folgender Bildschirm erscheint:

```
447
Immer Transsen Abweisen
```

#### Gespräch annehmen

Ein Gespräch kann durch Abnehmen des Hörers oder Betätigung der Taste  $\checkmark$  angenommen werden. Das snom 320 ist jetzt verbunden.

| 447   |       | 0:04 |
|-------|-------|------|
| Trans | Stumm | Abbr |

[ SNOM 320 Handbuch V1.00 ]

#### Tastenbelegung:

| <b>(</b> ) | Anruf halten/makeln             |
|------------|---------------------------------|
| / "Trans"  | Anruf weiterleiten              |
|            | Gehäuselautsprecher an/aus      |
| Ø          | Mikrophon Stummschaltung an/aus |
|            | Lautstärke ändern               |

Nähere Angaben siehe unten.

#### Gespräch ablehnen/sperren

Sie haben die Möglichkeit, den jeweils eingehenden Anruf mit "Abweisen" abzuweisen.

447 Immer Transsen Abweisen wird der Anrufer auf die Abweisungsliste gesetzt; Anrufe von diesem Anschluss werden von nun an automatisch abgewiesen. Falls "Immer"

nicht angezeigt wird, ist die Funktion ausgeschaltet. Sie können sie auf der Webseite 'Erweiterte Einstellungen' unter Telefonverhalten, Funktion "Immer Abweisen", einschalten.

#### Lautstärke regulieren

34 • Grundfunktionen

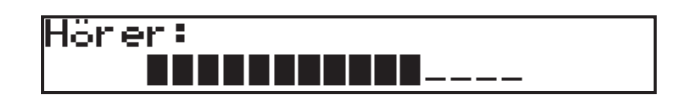

Tastenbelegung:

|     | Verringert die Lautstärke in<br>Einzelschritten                 |
|-----|-----------------------------------------------------------------|
| -+) | Erhöht die Lautstärke in<br>Einzelschritten                     |
|     | Bestätigt die Lautstärke und führt zum<br>Ruhebildschirm zurück |
| ×   | Bricht den Vorgang ab und führt zum<br>Ruhebildschirm zurück    |

#### Stummschaltung an/aus

Um das Mikrofon während eines Anrufs stumm zu schalten, betätigen Sie die Funktionstaste "Stumm" oder die Taste (). Betätigen Sie die Funktionstaste "Stumm Aus" oder erneut die Taste (), um das Mikrofon wieder einzuschalten.

#### Ruhemodus an/aus

Wenn dieser Modus mit • aktiviert ist, werden eingehende Anrufe nicht zum Telefon durchgestellt; Sie bleiben ungestört, außer bei Anrufen von Ihren VIPs. Wenn eine Mailbox für Sie eingerichtet ist, werden alle Anrufe dorthin umgeleitet. Bevor dieser Modus aktiviert wird, werden Sie noch einmal gefragt, ob Sie wirklich in diesen wechseln möchten.

| Ruhezustand? |      |
|--------------|------|
| An           | *Aus |

Wenn der Ruhemodus eingeschaltet ist, wird auf dem Ruhebildschirm in der oberen Zeile neben dem Datum an Stelle der Identität "Ruhe" angezeigt.

| 28.7. | Ruhe    |     | 15 07  |
|-------|---------|-----|--------|
| Ruhe  | Adrbuch | Reg | Listen |

Bitte nicht vergessen, dass die Kontaktart "VIP" sich über den Ruhemodus hinwegsetzt, d.h., Anrufe von Telefonnummern, die Sie im Adressbuch als Kontaktart "VIP" definiert haben, werden auch dann zu Ihrem Telefon geleitet, wenn Sie den Ruhemodus eingeschaltet haben.

#### Hörer / Freisprechanlage / Kopfhörer

Mit dem snom 320 können Sie entweder mit dem Hörer oder über die Freisprechanlage telefonieren. Während eines Gesprächs können Sie zwischen diesen Modi durch Betätigung der Lautsprechertaste und herschalten. Der kleine Lautsprecher in der oberen Zeile zeigt den Freisprechmodus an.

| 447   |       | 4 0:07 |
|-------|-------|--------|
| Trans | Stumm | Abbr   |

Wenn Sie einen Kopfhörer angeschlossen haben und der Audio-Ausgang mittels O oder Webseite auf Kopfhörer geschaltet ist, wie durch das Kopfhörersymbol **F** in der oberen Zeile angezeigt, betrachtet das snom 320 den Kopfhörer als Audio-Ausgang für alle Gespräche.

| 447   |       | ፍ 0:06 |
|-------|-------|--------|
| Trans | Stumm | Abbr   |

In diesem Fall wie auch im Freihandmodus werden Gespräche durch Drücken der Taste  $\frown$  angenommen.

36 • Grundfunktionen
#### Tastenbelegung:

|            | Freihandmodus an/aus                                         |  |
|------------|--------------------------------------------------------------|--|
| $\bigcirc$ | Kopfhörermodus an/aus                                        |  |
|            | Annahme eingehender Gespräche im<br>Freihand-/Kopfhörermodus |  |
| ×          | Zum Ruhebildschirm zurück                                    |  |

## **Programmierbare Tasten**

Die zwölf Tasten P1 - P12 rechts auf dem Tastenfeld sind programmierbare Funktionstasten, denen die folgenden Funktionen zugewiesen werden können:

Leitung Ziel Intercom Park Orbit (Warteschleife) Sprachaufzeichnung Geteilte Leitung DTMF

Jede dieser programmierbaren Tasten hat eine LED, die den Status der Taste zum derzeitigen Zeitpunkt anzeigt.

Die programmierbaren Tasten haben einige gemeinsame Funktionen:

- Wenn das Telefon klingelt und die entsprechende LED blinkt, nimmt das Betätigen dieser Taste den Anruf entgegen
- Wenn Sie auf einer Leitung angezeigt durch die konstant leuchtende LED der Taste - ein Gespräch führen und diese Taste drücken, wird das Gespräch auf "Halten" gesetzt.

 Wenn Sie mit <u>abgenommenem</u> Hörer während einer Rufnummereingabe die Taste der aktiven Leitung zweimal drücken, wird die Nummer vom Display gelöscht. Wenn Sie mit <u>aufliegendem</u> Hörer während einer Rufnummereingabe die Taste der aktiven Leitung zweimal drücken, wird das Telefon in den Ruhezustand zurückgesetzt.

Jede dieser Optionen wird nun noch einmal detailliert beschrieben:

#### Leitung

Die Funktion ,Leitung' kann auf eine der folgenden Weisen verwendet werden:

Festlegung einer lokalen SIP-Teilnehmerregistrierung/ а. Leitung: Bei Wahl dieser Option kann der Nutzer den programmierbaren Tasten Teilnehmerregistrierungen zuweisen und die URL der jeweiligen Leitung als "Argument" der Taste bestimmen. Wenn z.B. ein Telefon zwei Registrierungen hat 502@my.proxy.com), hat (501@my.proxy.com und der Nutzer die Möglichkeit, zwei der programmierbaren Tasten je eine dieser Teilnehmerregistrierungen durch Wahl von "Leitung" und Setzen der entsprechenden SIP URL als Argument zuzuordnen. In diesem Fall werden alle eingehenden Anrufe für eine bestimmte Rufnummer auf die entsprechende programmierbare Taste geleitet. Wenn z.B. die Registrierung/ Rufnummer 502@my.proxy.com der Sonderfunktionstaste P2 zugeordnet ist, blinkt die LED dieser Taste, sobald ein Anruf auf dieser Leitung eingeht. Drückt der Benutzer die P2-Taste im Ruhezustand bei aufliegendem Hörer, wird 502@my. proxy.com als aktive Leitung für diesen Anruf definiert. Diese Eigenschaft ermöglicht es den Kunden, ihre verschiedenen SIP-Registrierungen so zu benutzen, als wären es verschiedene PSTN-Telefonleitungen/-nummern. Des Weiteren ist es möglich, jeder SIP-Nummer unterschiedliche Klingeltöne zuzuordnen, um auch eine akustische Unterscheidung zu ermöglichen. Dies kann sowohl am Proxy als auch auf der Webseite "Konfiguration Leitung 1-12", eingestellt werden.

b. Festlegung einer SIP URL zum Heranholen eines Anrufs: Die Auswahl dieser Option, mit einer SIP URL als Argument,

3

bestätigt im Dialogzustand Änderungen dieser Registrierung. Die LED dieser Taste zeigt den Status dieser Registrierung/ Nummer als "Ruhezustand", "im Gespräch" oder "läutend" durch unterschiedliche Blinksignale an. Dies ermöglicht es dem Benutzer, einen auf einem anderen Telefon läutenden Anruf mit einem Tastendruck anzunehmen. Ein Beispiel für die Verwendung dieser Option kann die Zuordnung der Rezeptions-Nummer auf das Telefon einer Sekretärin sein. Wird ein Anruf an der Rezeption nicht entgegengenommen, kann die Sekretärin dies anhand der blinkenden LED-Anzeige feststellen und den Anruf durch Betätigen der entsprechenden programmierbaren Taste heranholen und entgegennehmen. Das bedeutet, dass kein Anruf unbeantwortet bleibt.

c. Freie Taste: ,Leitung' ist die Voreinstellung für die programmierbaren Tasten. Wenn kein Argument gesetzt ist, werden die Tasten als frei behandelt. Aus- und eingehende Anrufe, die nicht an irgendeine Taste gebunden sind, werden an die erste freie Taste geleitet.

## Ziel

Der Benutzer kann einer SIP URL eine bestimmte programmierbare Taste zuordnen, indem er diese Option wählt und die URL als Argument setzt. Diese Option kann auf folgende Weise genutzt werden:

a. Wenn dieser Option die SIP-Nummer 505@my.proxy. com der Taste P3 zugeordnet ist, werden alle eingehenden Anrufe dieser Nummer auf die Taste P3 geleitet.

b. Wird die Taste P3 im Ruhezustand betätigt, wird 505@my. proxy.com gewählt, da es als Ziel für diese Taste gesetzt ist.

c. Wenn der Anruf von einer anderen Leitung als 505@my. proxy.com kommt, wird der Anruf durch Betätigen der P3-Taste während des Läutens zu 505@my.proxy.com transferiert.

#### Intercom

Diese Option ist ähnlich der "Zielwahl" mit der Ausnahme, dass die der "Intercom"-Funktion zugewiesene Taste den Intercom-Modus aktiviert und Sie sofort mit dem gewünschten Teilnehmer verbindet, sofern dieser ebenfalls den Intercom-Modus aktiviert hat. Diese Funktion ist im Unternehmen nützlich für eine schnelle Verbindung zur Telefonzentrale oder zur Sekretärin.

## Park Orbit (Warteschleife)

Der SIP-Registrar snom 4s bietet dem Kunden die Möglichkeit, "Park Orbits" auf dem Media Server einzurichten, wo Anrufe geparkt und wieder herangeholt bzw. aufgenommen werden können. Zur Einrichrung benutzen Sie die Funktion "Park Orbit".

Wenn z.B. die Sonderfunktionstaste P4 dem Park Orbit orbit1@my. proxy.com zugeordnet ist, zeigt die LED dieser Taste durch Blinken an, dass dort ein Gespräch geparkt ist; Sie können es durch Drücken der P4-Taste heranholen. Möchten Sie einen Anruf parken, betätigen Sie während des Gespräches die P4-Taste, und der Anruf wird auf orbit1@my.proxy. com geparkt, bis Sie oder ein anderer Nutzer dieses Gespräch wieder heranholen. Der "geparkte" Teilnehmer hört hierbei die "Halten"–Musik. Diese Funktion ist besonders in Callcenter-Umgebungen hilfreich, wo große Gesprächsaufkommen an der Tagesordnung sind und es nötig ist, Warteschlangen einzurichten, um all diese Gespräche zu bewältigen.

## Sprachaufzeichnung

Diese Option kann mit einer gültigen Sprachaufzeichnungs-Registrierung eingerichtet werden. Wenn z.B. vr@my.proxy.com Sprachaufzeichnung anbietet und diese Funktion der Funktionstaste P5 Ihres Telefons zugeordnet ist, so wird sie folgendermaßen angewandt:

Betätigen Sie während eines Gespräches die P5-Taste, wird das Gespräch aufgezeichnet. Erneutes Betätigen der Taste beendet die Aufzeichnung. Die Aufnahme kann später durch Abrufen des Rekorderaccounts vr@my.proxy.com abgehört werden.

40 • Grundfunktionen

Diese Funktion kann auch verwandt werden, um Kurznachrichten oder Memos aufzunehmen. Durch Betätigen der P5 Taste im Ruhezustand können Sie Nachrichten aufnehmen und sie später wieder abhören. Dasselbe gilt auch für die Aufnahme einer Debatte oder Diskussion, eines Audioprotokolls einer Besprechung oder einer wichtigen Konferenzschaltung.

## **Geteilte Leitung**

Das snom 320 bietet die Möglichkeit, dass mehrere Telefonapparate sich eine einzige Registrierung teilen. Beispiele dafür sind Kleinunternehmen oder Heimbüros, die eine ISDN/PSTN-Verbindung zur Außenwelt nutzen, oder eine einzelne Leitung, die sich mehrere Benutzer in einem Büro teilen. In allen diesen Fällen registriert jedes Telefon, das sich mit anderen Telefonen die Amtsleitung teilt, die Leitung jeweils unabhängig von den anderen und hat dann die Möglichkeit, diese SIP-Leitung als 'geteilte Leitung' einer ihrer programmierbaren Funktionstasten zuzuordnen. Die LED-Anzeige zeigt den jeweiligen Status der Leitung an; die Benutzer können Anrufe, die ihre Kollegen auf dieser Leitung geparkt haben, annehmen. Diese Funktion wird insbesondere für regelmäßige Nutzer von Fernabfragen sehr hilfreich sein. (Siehe auch unser White Paper "Key System Setup" - nur in englischer Sprache.)

#### DTMF

Diese Einstellungsvariante ermöglicht die Festlegung beliebiger Tastensequenzen, die bei der Betätigung dieser Taste mit DTMF gesendet werden.

## Menüs

Betätigen Sie die Menütaste  $\frown$ , um das Hauptmenü mit den nachstehend beschriebenen Untermenüs aufzurufen. Benutzen Sie die Navigationstaste, um zu einem Unternemü zu gelangen, und die vier Funktionstasten unterhalb des Displays, um ein weiteres Untermenü oder eine Funktion in der unteren Displayzeile auszuwählen.

#### Tastenbelegung:

| र्थ <u>–</u> १२<br> व २१<br>२४ २  | Bringt Sie zum vorhergehenden Menü zurück    |
|-----------------------------------|----------------------------------------------|
| ा <u>क</u> ्रां हुए है।<br>इ. राज | Bringt Sie zum nächsten Menü                 |
| ×                                 | Bringt das Telefon in den Ruhezustand zurück |

## **Umleitung bei**

Stellen Sie hier die Optionen für die Umleitung ("Aus", "Zeit", "Immer", "Besetzt") ein.

Umleitung bei Aus Zeit Immer \*Besetzt

Eine detaillierte Erläuterung finden Sie in *Rufumleitung* im Kapitel *Erweiterte Funktionen*.

## Telefonverhalten

Drücken Sie die Funktionstaste unterhalb des Eintrags "Anklopfen", um auf dem daraufhin erscheinenden Bildschirm diese Funktion ein- oder auszuschalten.

Drücken Sie "F-Tasten", um in das Auswahlmenü für die Belegung der Funktionstasten P1-P12 zu gelangen.

42 • Grundfunktionen

Benutzen Sie 1/1, um die gewünschte Funktionstaste anzuzeigen, und drücken Sie  $\checkmark$ .

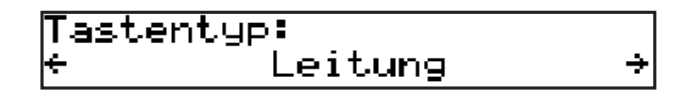

Benutzen Sie 1/2, um die Funktion anzuzeigen, mit der Sie die ausgewählte Taste belegen wollen, und drücken Sie  $\sqrt{2}$ .

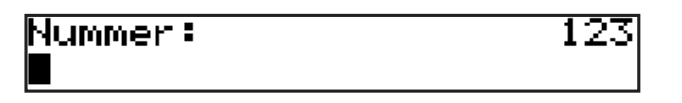

Geben Sie die Nummer ein, mit der die Taste belegt werden soll.

## Allgem. Einstellungen

In diesem Untermenü wird der Displaykontrast eingestellt und die Displaysprache ausgewählt.

| ← Allgem. | Einstellungen+ |
|-----------|----------------|
| Kontrast  | Sprache        |

#### Kontrast

Drücken Sie die Funktionstaste unter "Kontrast", um folgende Anzeige zu erhalten:

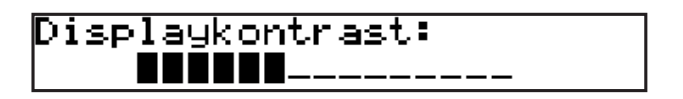

| Benutzen Sie die Taster            |           | <b>_</b> +), | um | den | Kontrast | in |
|------------------------------------|-----------|--------------|----|-----|----------|----|
| Einzelschritten zu verringern oder | zu erhöhe | en.          |    |     |          |    |

```
[ SNOM 320 HANDBUCH V1.00 ]
```

#### Tastenbelegung:

|            | Verringern Sie den Kontrast stufenweise                                                   |
|------------|-------------------------------------------------------------------------------------------|
| +          | Erhöhen Sie den Kontrast stufenweise                                                      |
| $\bigcirc$ | Bestätigt den geänderten Kontrast und führt<br>zum Ruhezustand zurück                     |
| ×          | Bricht den Vorgang ohne Änderung des<br>Kontrastes ab und führt zum Ruhezustand<br>zurück |

#### Sprache

Wählen Sie die gewünschte Displaysprache, wie im Kapitel *Initialisierung* erläutert, aus.

#### Kopfhörer

Wählen Sie aus, ob Sie die Kopfhörerbenutzung freigeben wollen oder nicht.

## Lautstärke

| ÷     | Lautst | .ärke → |
|-------|--------|---------|
| Hörer | Kopf   | Lautspr |

Hier stellen Sie die Lautstärke von Hörer, Kopfhörer und Freisprecheinrichtung ein. Wählen Sie eine dieser drei Möglichkeiten. Es ertönt ein Ton in der zur Zeit eingestellten Lautstärke. Sie können nun durch Drücken der entsprechenden Taste die Lautstärke bis zur gewünschten Höhe erhöhen oder verringern.

44 • Grundfunktionen

|    | Verringert die Lautstärke in Einzelschritten                    |  |  |
|----|-----------------------------------------------------------------|--|--|
| -+ | Erhöht die Lautstärke in Einzelschritten                        |  |  |
|    | Bestätigt die Lautstärke und führt zum<br>Ruhebildschirm zurück |  |  |
| ×  | Bricht den Vorgang ab und führt zum<br>Ruhebildschirm zurück    |  |  |

## Andere Einstellungen

| + Andere | Einstellungen | ÷ |
|----------|---------------|---|
| Zeitzone | Töne          |   |

In den folgenden Untermenüs stellen Sie die Zeitzone und das Ruftonschema, wie im Kapitel *Initialisierung* erläutert, ein.

## Webinterface

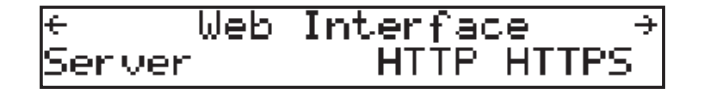

In den folgenden Untermenüs stellen Sie ein, ob die Webseite des Telefons nur mit HTTP oder nur mit HTTPS oder mit beiden (Server) aufgerufen werden kann. Hier geben Sie auch die Ports ein.

## **VLAN Einstellungen**

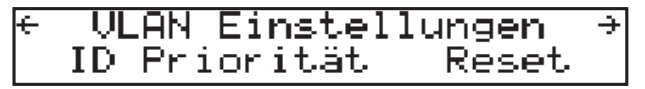

Hier werden die ID- (0..4095) (80.2.1q) und Prioritätswerte (0..7) (802.1p) für VLAN eingestellt. "Reset" löscht beide Einstellungen.

## System Info

| e Sy     | ystem | Info  | ÷    |
|----------|-------|-------|------|
| Netzwerk |       | Speid | ther |

Nach Betätigung der entsprechenden Funktionstaste werden im folgenden Fenster der Netzwerkstatus (Anzahl der gesendeten und empfangenen Pakete) bzw. der gesamte und der gegenwärtig freie Memoryspeicher des Telefons in kB angezeigt.

## SW Update

Dieses Untermenü ist nur dann vorhanden, wenn ein Software Update, wie durch die Buchstaben 'SW' in der oberen Zeile des Bildschirms angezeigt, zur Verfügung steht.

Betätigen Sie 🕑 oder die Funktionstaste "OK", um Ihr Telefon nach ein paar Sekunden neu zu starten. Während des Neustartvorgangs fragt Sie das Telefon, ob es mit dem Software Update fortfahren soll. Sollte das Telefon den Neustart nach der Betätigung von "OK" oder 📝 nicht selbständig beginnen, leiten Sie ihn manuell ein.

## Informationsmenü

Durch Drücken der Taste ? erhalten Sie dieses Fenster:

|       | Informa | tion    |
|-------|---------|---------|
| IPAdr | MAC     | Version |

Durch Betätigung der entsprechenden Funktionstaste werden Ihnen die gegenwärtigen IP- und MAC-Adressen und die Softwareversion Ihres Telefons angezeigt.

46 • Grundfunktionen

IP Adresse: 192.168.139.212∎

MAC: 000413240005

Version: snom320-SIP 3.60i 6394

## Einstellungsmenü (Konfiguration)

Drücken Sie —, um das Einstellungsmenü aufzurufen, in dem Sie die IP-Konfiguration des Telefons ändern und andere Wartungstätigkeiten wie Zurücksetzen und Neustarts ausführen können.

Konfiguration Reset Neustart DHCP Reg

**Reset:** Durch Betätigung dieser Funktionstaste löschen Sie alle Einstellungen des Telefons und stellen den Auslieferungszustand wieder her. Um das versehentliche Löschen der Einstellungen auszuschließen, müssen Sie anschließend das Adminstratorpasswort eingeben. Drücken Sie dann  $\checkmark$ , um das Kennwort zu bestätigen, oder  $\overleftarrow{\mathbf{x}}$ , um zum Menü zurückzukehren.

Wurde das richtige Administratorpasswort eingegeben, wird das Telefon einen Neustart verlangen. Das werkseitige eingestellte Passwort ist "0000".

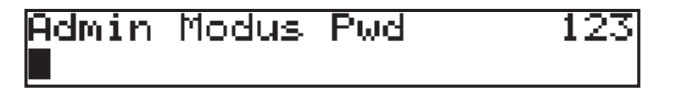

**Neustart:** Eine von mehreren Möglichkeiten des Neustarts, ohne das Netzkabel zu ziehen. Drücken Sie  $\checkmark$ , um den Neustart zu bestätigen.

Neustart?

Abbr

#### **DHCP:**

| DHCP | benutzen? |     |
|------|-----------|-----|
| *An  |           | Aus |

Wenn das Telefon in ein Netzwerk integriert ist, das DHCP unterstützt, wählen Sie die Einstellung "An". Das Telefon hat einen eingebauten DHCP-Clienten und erhält die IP-Adresse und andere netzwerkbezogene Einstellungen (Netzmaske, IP Gateway, DNS Server) vom DHCP-Server.

Falls Ihr Netzwerk DHCP nicht unterstützt, wählen Sie die Einstellung "Aus". Sie müssen dann die IP-Adresse, die Netzmaske, das Gateway, die DNS-Domain und den DNS-Server statisch eingeben bzw. spezifizieren, um für einen fehlerfreien Arbeitsablauf zu sorgen. Siehe vorstehendes Kapital "*Initialisierung*".

**Reg**: Die Erläuterungen finden Sie im Abschnitt "*Registrierungsmenü*" im Kapitel "*Anmeldung*".

48 • Grundfunktionen

# Erweiterte Funktionen

## Halten und Wiederaufnahme

Wenn Sie während eines Gesprächs betätigen, wird der Anrufer auf Halten gesetzt, d.h., das Mikrofon wird sowohl für den Ein- als auch für den Ausgang stumm geschaltet; keiner der Teilnehmer kann den anderen hören.

| Gehalten: | 1 |  |
|-----------|---|--|
| 405       |   |  |

Wenn Sie erneut betätigen, wird das Gespräch wieder aufgenommen. Während ein Anruf gehalten wird, können Sie eine weitere Verbindung durch Wählen der gewünschten Nummer herstellen. Wird mehr als ein Gespräch gehalten, erscheint folgendes Fenster:

| Gehalten:<br>447 | 2 |
|------------------|---|
|                  |   |

Wählen Sie den Teilnehmer, mit dem Sie sprechen möchten, mit oder aus. Drücken Sie , um die Verbindung herzustellen.

#### Tastenbelegung:

| ×            | Der gehaltene Anruf wird beendet                                   |
|--------------|--------------------------------------------------------------------|
|              | Auf Halten setzen/den gehaltenen Anruf wieder aufnehmen            |
| *, #, digits | Können zur Herstellung einer weiteren<br>Verbindung benutzt werden |
|              | Freihandmodus an/aus                                               |
| $\bigcirc$   | Kopfhörer an/aus                                                   |

## Transfer

## **Direkter Transfer**

Drücken Sie während eines Gesprächs  $\longleftrightarrow$  oder "Trans", um den anderen Teilnehmer auf Halten zu setzen, und wählen Sie dann die Nummer, an die das Gespräch weitergeleitet werden soll.

| 447<br>Trans | Stumm | 0:09<br>Abbr |
|--------------|-------|--------------|
|              |       |              |

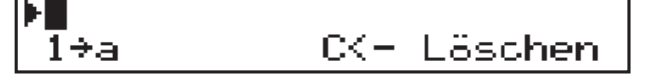

Sobald Sie  $\bigodot$  betätigen, wird der gehaltene Anruf zur gewählten Nummer transferiert.

Tastenbelegung: Siehe Abschnitt Wählen einer Telefonnummer.

50 • Erweiterte Funktionen

## Transfer mit Ankündigung

Wenn Sie während eines laufenden Gespräches Ihren Gesprächspartner durch Drücken der Taste *(*, ) auf Halten setzen, können Sie eine zweite Telefonverbindung durch Wählen der gewünschten Teilnehmernummer und Drücken von *(*) aufbauen und mit diesem Teilnehmer sprechen, z. B., um das erste Gespräch anzukündigen. Durch Betätigen von *(*) oder "Trans" oder durch Auflegen des Hörers verbinden Sie die beiden Teilnehmer miteinander.

## Konferenz

Wenn das Telefon mit zwei Gesprächspartnern verbunden ist, wobei einer gehalten wird und der andere aktiv ist, können Sie alle drei Gesprächsteilnehmer durch Drücken von () oder "Knf.An" miteinander verbinden.

| 447   |       | 0:07            |
|-------|-------|-----------------|
| Trans | Stumm | Knf <b>.</b> An |

Durch erneutes Drücken von  $\bigtriangleup$  oder durch Betätigung von "Knf.Aus" beenden Sie die Konferenz und setzen die Teilnehmer auf Halten.

| 447   |       | 0:44    |
|-------|-------|---------|
| Trans | Stumm | Knf.Aus |

## Rufumleitung

Wenn Sie die Menütaste Wenn Sie die Menütaste "Detätigen und anschließend "Umleitung" auswählen, können Sie mit "Aus", "Zeit", "Immer" und "Besetzt" verschiedene Arten der Rufumleitung einrichten, ändern und deaktivieren. Welche Einstellung zur Zeit aktiv ist, wird durch den davor stehenden Asterisk"\*" angezeigt. Wählen Sie "Aus", um alle Rufumleitungen auszuschalten.

| ÷   | Umleitur  | ıg bei →   |
|-----|-----------|------------|
| Aus | Zeit Imme | r *Besetzt |

# Rufumleitung, wenn das Gespräch nicht angenommen wird

Geben Sie im Untermenü "Zeit" im Fenster "Umleitung Ziel" die Telefonnummer ein, an die nach Ablauf der Zeit in Sekunden, die Sie im darauffolgenden Fenster "Umleitung Zeit" eingeben, nicht angenommene eingehende Gespräche weitergeleitet werden.

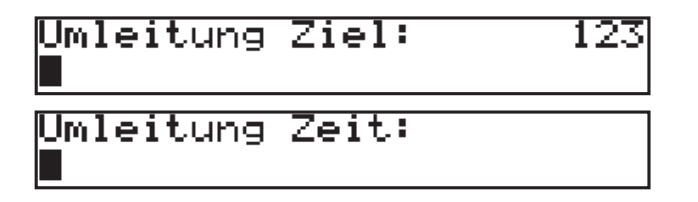

## **Rufumleitung aller Gespräche**

Wenn Sie die Option "Immer" wählen, werden alle eingehenden Gespräche, ohne dass Ihr Telefon klingelt, an die Telefonnummer umgeleitet, die Sie im folgenden Fenster "Umleitung Ziel" eingeben.

52 • Erweiterte Funktionen

```
[ SNOM 320 HANDBUCH V1.00 ]
```

## **Rufumleitung bei Besetzt**

Wenn Sie die Option "Besetzt" wählen, werden bei einem laufenden Gespräch weitere eingehende Gespräche an die Telefonnummer umgeleitet, die Sie im folgenden Fenster "Ziel besetzt" eingeben.

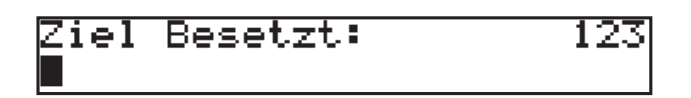

## Automatische Wahlwiederholung

Die Funktion "Automatische Wahlwiederholung" ermöglicht es dem Nutzer, ein Gespräch auch dann erfolgreich aufzubauen, wenn der angerufene Teilnehmer nicht antwortet oder "besetzt" gemeldet wird. Dazu muss auf der Webseite 'Erweiterte Einstellungen' im Abschnitt 'Telefonverhalten' der Eintrag 'Rückruf bei Besetzt' auf 'An' gesetzt werden.

## Bei 'Besetzt'

Wenn bei dem angewählten Gesprächspartner besetzt ist, erscheint folgendes Fenster:

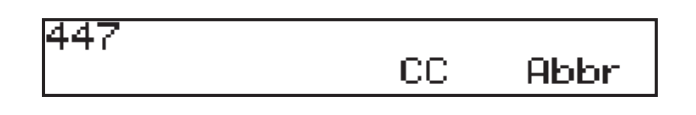

Durch Betätigung von  $\swarrow$  oder der Funktionstaste "CC" wird der automatische Rückruf aktiviert und das Telefon wartet darauf, dass der zu erreichende Apparat in den Ruhezustand zurückkehrt.

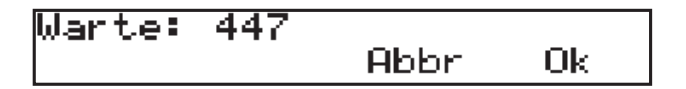

Wenn Sie Anrufe empfangen oder tätigen wollen, während Sie auf den automatischen Rückruf warten, drücken Sie  $\searrow$  erneut, um zum

Ruhebildschirm zurück zu kehren, der jetzt in der oberen Zeile neben dem Datum die Buchstaben ,CC' zeigt. Betätigen Sie (x), um den automatischen Rückruf abzubrechen.

| 29.7. | CC      |     | 11:37  |
|-------|---------|-----|--------|
| Ruhe  | Adrbuch | Reg | Listen |

Kehrt das Telefon, das angerufen werden soll, in den Ruhezustand zurück, erscheint folgendes Fenster:

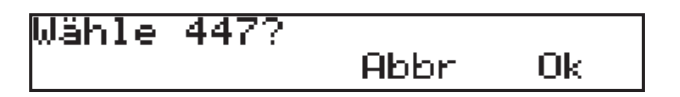

Wenn Sie "OK" oder  $\bigodot$  drücken, wird das Telefon die Nummer erneut wählen.

## **Bei 'Keine Antwort'**

Wenn Ihr Telefon ,keine Antwort' signalisiert, aktivieren Sie durch Betätigung der Funktionstaste ,CC' den automatischen Rückruf.

| 447 |    |      |
|-----|----|------|
|     | CC | Abbr |

Das Telefon wartet jetzt darauf, dass die gewählte Nummer wieder aktiv wird.

| Warte: | 447 | Abbr | Ok |  |
|--------|-----|------|----|--|
|        |     |      |    |  |

Wenn Sie während der Wartezeit Anrufe tätigen und entgegennehmen wollen, drücken Sie erneut  $\checkmark$ . Der daraufhin erscheinende Ruhebildschirm zeigt in der oberen Zeile die Buchstaben 'CC'. Mit  $\propto$  brechen Sie den automatischen Rückruf ab.

54 • Erweiterte Funktionen

| 29.7. | CC      |     | 11:37  |
|-------|---------|-----|--------|
| Ruhe  | Adrbuch | Reg | Listen |

Sobald das angerufene Telefon eine Aktivität signalisiert hat, werden Sie gefragt, ob die Nummer erneut gewählt werden soll.

Die Aktivitätserkennung kann nur erkennen, ob das angerufene Telefon benutzt wird. Sie kann nicht erkennen, ob die Person, mit der Sie sprechen möchten, im Raum ist!

## **DTMF Töne**

Während eines Gesprächs, beispielsweise mit einem Voicemail-System, werden durch das Betätigen der Ziffern 0-9, \* oder # DTMF-Töne generiert und zu dem entsprechenden Gesprächspartner gesendet. Das Telefon unterstützt in-band DTMF (Mehrfrequenzwähltöne) und outof-band DTMF-Signalisierung nach RFC 2833. Es bevorzugt out-of-band DTMF, greift aber, wenn der andere Teilnehmer dies nicht unterstützt, auf in-band DTMF zurück.

## Short Messages (SMS)

Eingehende Short Messages werden durch die blinkende 'Message'-LED rechts oben auf der Tastatur und, falls auf der Webseite 'Präferenzen' der "Hinweis für 'Nachricht liegt vor'" auf 'Piepton' eingestellt ist, durch einen kurzen Piepton angezeigt. Wenn sich das Telefon im Ruhezustand befindet, sehen Sie außerdem in der unteren Zeile des Displays die Buchstaben 'SMS'.

Drücken Sie 🖾 oder die Funktionstaste 'SMS', um die Message anzuzeigen. Sie könnte wie folgt aussehen:

| sipsak:  | usrloc   | test | Mess |
|----------|----------|------|------|
| age from | n SIPsak | for  | user |

Kehren Sie mit 📝 zum Ruhebildschirm zurück.

# Benachrichtigung über verpasste Anrufe (Mailbox)

Wenn jemand Sie anrief und die Mailbox eine Nachricht aufgenommen hat, weil Sie nicht abnahmen, zeigt Ihnen das Display im Ruhezustand des Telefons an, dass eine Nachricht auf Sie wartet.

| 28.7. | (446)   |     | 16 53  |  |
|-------|---------|-----|--------|--|
| Ruhe  | Mailbox | Reg | Listen |  |

Der Text über der zweiten Funktionstaste von links zeigt jetzt "Mailbox" an. Drücken Sie diese Taste oder (M), um mit Ihrem Anrufbeantworter verbunden zu werden und Ihre Nachricht(en) abzuhören.

Wollen Sie Ihre Mailbox abhören, wenn keine neue Nachricht angezeigt wird, drücken Sie (). Das ist jedoch nur dann möglich, wenn Sie für die entsprechende Leitung auf der Webseite Konfiguration Leitung 1-12, Registerkarte 'Login', den richtigen Accountnamen des Anrufbeantworters eingetragen haben!

## Ausführung eines Software Updates

Wenn ein Software Update zur Verfügung steht, werden in der oberen Zeile des Displays die Buchstaben 'SW' angezeigt:

<sup>56 •</sup> Erweiterte Funktionen

5∕20 SW 3:16PM DND PhoneBk Reg CallLog

In diesem Fall finden Sie im Menü () den zusätzlichen Eintrag 'Software Update'.

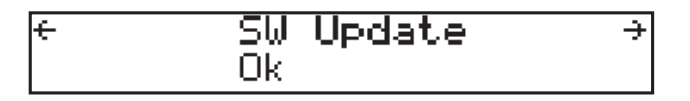

Betätigen Sie 🕑 oder die Funktionstaste "OK", um Ihr Telefon nach ein paar Sekunden neu zu starten. Während des Neustartvorgangs fragt Sie das Telefon, ob es mit dem Software Update fortfahren soll. Sollte das Telefon den Neustart nach der Betätigung von "OK" oder 📝 nicht selbständig beginnen, leiten Sie ihn manuell ein.

58 • Erweiterte Funktionen

# Anrufregister

## Telefonbuch

Das snom 320 enthält ein internes Telefonbuch, das vom Ruhedisplay durch Betätigen von noder der Funktionstaste "Adrbuch" aufgerufen wird:

| 28.7. | (447)   |     | 14   | 16   |
|-------|---------|-----|------|------|
| Ruhe  | Adrbuch | Reg | List | .en∣ |

Sie sehen anschließend den ersten Eintrag:

| Kate Wilson |             |
|-------------|-------------|
| Details     | ÄndeLöschen |

Tastenbelegung:

| - 5 2 2<br>]α = 21<br>- 2 1 α | Blättert zum nächsten Eintrag weiter                             |  |
|-------------------------------|------------------------------------------------------------------|--|
| ≪≣≫<br>]v 21<br>∞2∞           | Blättert zum vorherigen Eintrag zurück                           |  |
| Details                       | Schaltet zwischen Nummer- und<br>Namensanzeige hin- und her      |  |
| Ändern                        | Ruft nacheinander Name und Nummer des<br>markierten Eintrags auf |  |
| Löschen                       | Löscht den markierten Eintrag                                    |  |
| / Hörer<br>abnehmen           | Wählt die Nummer des markierten Eintrags                         |  |
| ×                             | Ruft den Ruhebildschirm auf                                      |  |

## Eintrag hinzufügen

Um einen Eintrag hinzuzufügen, gehen Sie mit der Navigationstaste zur Zeile <Neuer Eintrag> und drücken Sie "Ändern".

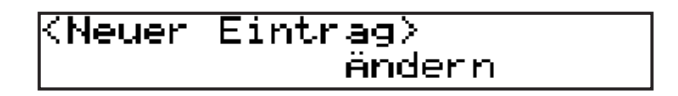

Geben Sie Name und Telefonnummer und bestätigen Sie jeweils mit  $\bigodot$ 

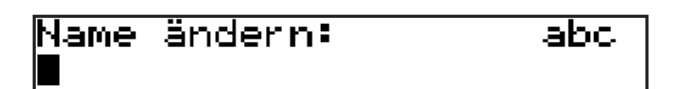

Nummer ändern: 123

Die Überschrift des Fensters sagt, welcher Eintrag erwartet wird. Mit  $\stackrel{\frown}{\times}$  brechen Sie den Vorgang ab. Das Telefonbuch fasst bis zu 100 Einträge.

Tastenbelegung:

| (a-A <b>X</b> ) | Ändert den Eingabemodus |
|-----------------|-------------------------|
|                 | Rücktaste               |
| $\checkmark$    | Eintrag speichern       |
| ×               | Vorgang abbrechen       |

## Eintrag ändern

Gehen Sie mit der Navigationstaste zu dem Eintrag, der geändert werden soll, betätigen Sie die Funktionstaste "Ändern" und fahren Sie fort, wie im voranstehenden Abschnitt *Eintrag hinzufügen* beschrieben.

Bitte beachten Sie, dass die Kontaktart "VIP" sich über den

60 • Anrufregister

```
[ SNOM 320 HANDBUCH V1.00 ]
```

Ruhemodus (Anzeige ,Ruhe' in der oberen Zeile) hinwegsetzt, d.h., Anrufe von Telefonnummern, die Sie im Adressbuch als Kontaktart "VIP" definiert haben, werden auch dann zu Ihrem Telefon geleitet, wenn Sie den Ruhemodus eingeschaltet haben.

## **Ganzes Adressbuch löschen**

Wenn Sie das gesamte Adressbuch löschen wollen, klicken Sie auf dem Webinterface auf "Löschen".

| Ganzes Adressbuch löschen |  |
|---------------------------|--|
| Löschen                   |  |

## Export

Um den Inhalt eines Telefonbuches zu speichern, klicken Sie bitte mit der rechten Maustaste auf den Link "hier" (Klicken Sie <u>hier</u> um das aktuelle Adressbuch zu speichern) unten auf der Seite "Adressbuch".

| Adressbuch (CSV) importieren:                        |                                   |
|------------------------------------------------------|-----------------------------------|
| Laden aus Datei:<br>Dateiname:                       | Durchsuchen                       |
| Dateityp:                                            |                                   |
|                                                      | O Unicode TAB-separiert           |
| Erste Zeile:                                         | ⊙ mit Kopfzeile  ○ ohne Kopfzeile |
| Laden                                                |                                   |
| Klicken Sie <u>hier</u> um das aktuelle Adressbuch z | u speichern.                      |

Mit "Ziel speichern unter…" können Sie den Inhalt des Telefonbuchs, d.h., die derzeitigen Telefonbucheinträge, als CSV-Datei (CSV = commaseparated values (mit Kommas getrennte Werte)) speichern.

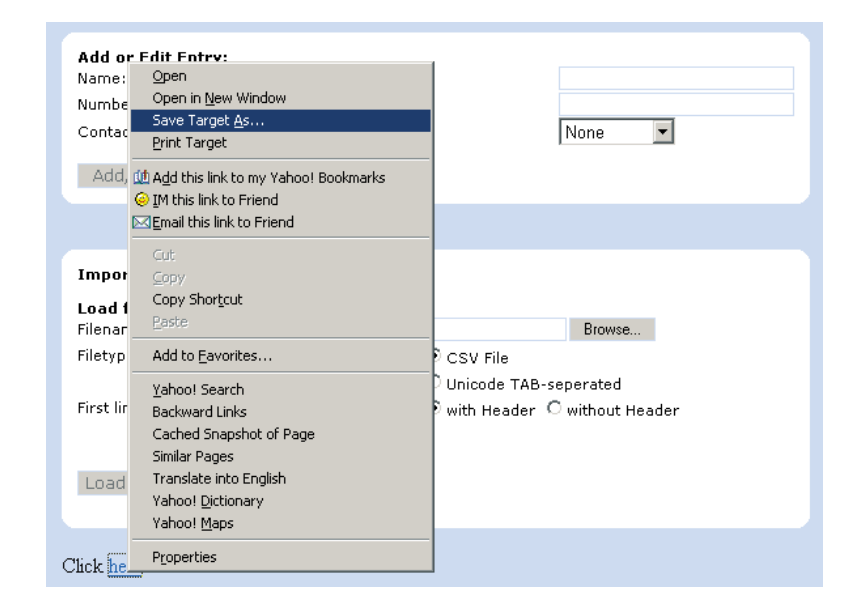

## Import

| Adressbuch (CSV) importieren:  |                                        |
|--------------------------------|----------------------------------------|
| Laden aus Datei:<br>Dateiname: | Durchsuchen                            |
| Dateityp:                      | ⊙ CSV Datei<br>○ Unicode TAB-separiert |
| Erste Zeile:                   | 🖲 mit Kopfzeile 🖸 ohne Kopfzeile       |
| Laden                          |                                        |

Um ein Telefonbuch aus einer Datei zu laden, klicken Sie auf die Schaltfläche "Durchsuchen" im Abschnitt "Adressbuch (CSV) importieren". Wählen Sie die zuvor gespeicherte CSV-Datei von dem entsprechenden Speichermedium und klicken Sie auf die Schaltfläche "Laden".

| Sumber:<br>Contact Type                          | Look m                            | 🖼 snam Misc                                                                                                    | elaneou:                                                      | - | * 81 0* 13* |        |
|--------------------------------------------------|-----------------------------------|----------------------------------------------------------------------------------------------------|---------------------------------------------------------------|---|-------------|--------|
| Add/Ede                                          |                                   | <ul> <li>Book_cov</li> <li>Book_cov</li> <li>Book_cov</li> <li>Book_cov</li> </ul>                                                                     | 1.08.2003<br>5.08.2003                                        |   |             |        |
| mport Addi<br>.ead from f)<br>Yename:<br>Yetype: | Decime<br>Poccession<br>Decoments | thookp     102 season     102 season     104-tinul se     104-tinul se     104-tinul se     104-tinul season     104-tinul season     104-tinul season | 06-02-2004<br>ton Niterbeber<br>snon Niterbeber<br>12<br>2003 |   |             |        |
| Sirst line)                                      | Longat                            | •                                                                                                    |                                                               |   | 2           | 2      |
|                                                  |                                   | Filegane                                                                                                    | taook_cov2                                                    |   |             | 0pen   |
| Load                                             | Network P_                        | Film of Spee                                                                                                    | All Films (1.1)                                               |   |             | Earcel |

Es macht nichts, wenn Einträge in der zu ladenden Datei bereits im Adressbuch vorhanden sind. Wenn sowohl Name als auch Nummer gleich sind, wird der Eintrag nicht doppelt eingetragen. Ist die Nummer gleich, aber der Name anders, wird der Eintrag in der zu ladenden Datei den Eintrag im Adressbuch überschreiben. Ist der Name gleich, aber die Nummer anders, wird ein neuer Eintrag angelegt.

Sie erhalten zunächst eine

#### Vorschau

Beim Importieren von Dateien für das Adressbuch ist eine Vorschau möglich, z.B., mit einer "Comma-Separated-Values"-Datei (CSV). Die Eintragungen der einzelnen Datensätze sind jeweils durch ein Komma getrennt (keine Leerstellen zwischen Komma und vorherigem sowie folgendem Eintrag!). Sie könnte so aussehen:

> Name,ZIP,City,Street,Phone number,Type Kate,123243,New York,21 Street,278139232,family George,52765,Tokyo,Mainroad,13153243,friends Harry,10364,Berlin,Pankestr,112984382,colleagues

Die erste Zeile repräsentiert die Kopfzeile, die nicht importiert werden soll, weshalb in diesem Fall "ohne Kopfzeile" angeklickt werden muss.

Sie können eine CSV- oder eine "Unicode TAB-separated"-Datei über die Webseite auswählen:

| Adressbuch (CSV) importieren: |                             |  |
|-------------------------------|-----------------------------|--|
| Laden aus Datei:              |                             |  |
| Dateiname:                    | Y:\tmp\tbog Durchsuchen     |  |
| Dateityp:                     | CSV Datei                   |  |
|                               | C Unicode TAB-separiert     |  |
| Erste Zeile:                  | 🖲 mit Kopfzeile 🔿 ohne Kopf |  |
| Laden                         |                             |  |
| Eddon                         |                             |  |
|                               |                             |  |

Nachdem Sie eine Datei ausgewählt haben, wird Ihnen eine Vorschau des ausgewählten Datei-Inhalts gezeigt.

Ordnen Sie jetzt die drei möglichen Datenarten (Name, Nummer, Kontaktart) den Spalten zu, in denen diese Datenarten stehen.

| Import Vorschau                                                                            |              |              |              |             |              |  |  |
|--------------------------------------------------------------------------------------------|--------------|--------------|--------------|-------------|--------------|--|--|
| Bitte weisen Sie den Spalten den passenden Spaltentyp zu und klicken den Übernehmen Knopf. |              |              |              |             |              |  |  |
| Übernehm                                                                                   | en           |              |              |             |              |  |  |
| Kate                                                                                       | 123243       | New York     | 21 Street    | 278139232   | family       |  |  |
| Name 👻                                                                                     | Ignorieren 🔻 | Ignorieren 👻 | lgnorieren 👻 | Nummer 👻    | Kontaktart 👻 |  |  |
| Kate                                                                                       | 123243       | New York     | 21 Street    | 278139232   | family       |  |  |
| George                                                                                     | 52765        | Tokyo        | Mainroad     | 13153243    | friends      |  |  |
| Harry                                                                                      | 10364        | Berlin       | Pankestr     | 03012984382 | colleagues   |  |  |

Wenn Sie mit der Vorschau zufrieden sind, klicken Sie auf "Übernehmen". Die Datei-Inhalte werden jetzt dem Adressbuch hinzugefügt, das so aussehen könnte:

64 • Anrufregister

| Γ | SNOM | 320 | Handbuch | V1. | 00 | ] |
|---|------|-----|----------|-----|----|---|
|---|------|-----|----------|-----|----|---|

| Name:                | Nummer:     | Kontaktart: | Ausgehende<br>Identität: | Editieren  | Löschen |
|----------------------|-------------|-------------|--------------------------|------------|---------|
| George               | 13153243    | Freunde     | Aktive                   | <b>B</b> / | × ()    |
| Harry                | 03012984382 | Kollegen    | Aktive                   | =/*        | × 00    |
| Kate                 | 278139232   | Familie     | Aktive                   | <b>B</b> / | × ()    |
| Mustermann,<br>Anton | 11122233    | Kollegen    | Aktive                   |            | × 00    |
| Test, Tanja          | 33333444    | VIP         | Aktive                   | <b></b>    | × ()    |
|                      |             |             |                          |            |         |

Die neuen Einträge werden Teil des vorhandenen Adressbuches. Sie werden im nicht-flüchtigen Speicher gespeichert und können jederzeit aufgerufen werden, falls sie nicht gelöscht werden oder das Telefon auf die Auslieferungswerte zurückgesetzt wird.

## Anruflisten

Das snom 320 führt Listen über verpasste, angenommene und gewählte Anrufe, welche durch Betätigen der Funktionstaste "Listen" aus dem Ruhezustand heraus aufgerufen werden können. Jede Liste kann bis zu 100 Einträge enthalten.

| Anrufe | e: 1    |     | 17 13  |
|--------|---------|-----|--------|
| Ruhe   | Adrbuch | Reg | Listen |

| Liste wäh | len:         |
|-----------|--------------|
| Verpaßt   | GewählAngen. |

Tastenbelegung:

|         | Blättert zum nächsten Anruf weiter              |  |  |  |
|---------|-------------------------------------------------|--|--|--|
|         | Blättert zum vorherigen Eintrag zurück          |  |  |  |
| Details | Zeigt die Details des ausgewählten Anrufs<br>an |  |  |  |
| Löschen | Löscht den markierten Anruf                     |  |  |  |

| / Hörer<br>abnehmen | Wählt die Nummer des markierten Anrufs |
|---------------------|----------------------------------------|
| ×                   | Kehrt zum Ruhebildschirm zurück        |

Wenn Sie zum Beispiel die Liste der verpassten Anrufe gewählt haben, wird der letzte verpasste Anruf zuerst angezeigt.

Betätigen Sie "Details", um sich die Anrufdetails ('An', 'Von', 'Startzeit' und 'Verpaßt', d. h., die Anzahl der verpassten Anrufe von dieser Nummer) anzeigen zu lassen. Benutzen Sie (), um das nächste Detail aufzurufen.

> Zu: 446 ÄndernMerken Löschen

Von: 447 → ÄndernMerken Löschen

÷

Startzeit: 28.7 17:16 → ÄndernMerken Löschen

Verpaßt: 7 → ÄndernMerken Löschen

Tastenbelegung:

| Ändern                                                      | Sie können den angezeigten Eintrag für Ihren<br>nächsten Anruf benutzen und die Nummer<br>ggfls. vor dem Wählen ändern |  |  |  |
|-------------------------------------------------------------|----------------------------------------------------------------------------------------------------|--|--|--|
| Merken                                                      | Speichert den Anrufer ins Telefonbuch                                                                                  |  |  |  |
| Löschen                                                     | Löscht den angezeigten Eintrag                                                                                         |  |  |  |
| J Hörer<br>abnehmen Wählt die Nummer des angezeigten Eintra |                                                                                                    |  |  |  |
| ×                                                           | Bricht den Vorgang ab, das Telefon kehrt zum<br>Ruhezustand zurück                                                     |  |  |  |

## Sperr-/Abweisungsliste

Das snom 320 bietet Ihnen die Möglichkeit, Rufnummern auf eine Sperr- oder Abweisungsliste zu setzen. Anrufe von diesen gesperrten Nummern werden nicht mehr an Ihr Telefon weitergeleitet; der Anrufer hört das Besetztzeichen.

## Liste durchsehen

Um die derzeit auf der Abweisungsliste stehenden Einträge anzusehen, öffnen Sie die Seite 'Adressbuch' des Web Interface.

| Name:                              | Nummer:     | Kontaktart:     | Ausgehende<br>Identität: |  | Editieren  | Lösche | n  |
|------------------------------------|-------------|-----------------|--------------------------|--|------------|--------|----|
| George                             | 13153243    | Freunde         | Aktive                   |  | E/         | - X    | 0) |
| Harry                              | 03012984382 | 2 Kollegen      | Aktive                   |  | <b>E</b> / | ×      | 0) |
| Kate                               | 278139232   | Familie         | Aktive                   |  | <b>B</b> / | - ×    | 0  |
| Mustermann,<br>Anton               | 11122233    | Abweisungsliste | Aktive                   |  | 3/         | ×      | 00 |
| Test, Tanja                        | 33333444    | Abweisungsliste | Aktive                   |  | <b>B</b> / | ×      | 0) |
| Eintrag hinzufügen oder editieren: |             |                 |                          |  |            |        |    |
| Nummer:                            |             |                 |                          |  |            |        |    |
| Kontaktart: Keine 🔽                |             |                 |                          |  |            |        |    |
| Ausgehende Identität: Aktive       |             |                 |                          |  |            |        |    |
| Hinzufüge                          | n/Editieren |                 |                          |  |            |        |    |

Die abzuweisenden Telefonnummern sind dort mit der Kontaktart 'Abweisungsliste' aufgeführt.

## Hinzufügen einer Nummer

Wenn Sie bei einem eingehenden Anruf die Funktionstaste "Immer" (für 'immer abweisen') betätigen, wird nicht nur der aktuelle Anruf abgewiesen, sondern auch die Rufnummer der Sperr-/Abweisungsliste hinzugefügt, wenn auf der Webseite 'Erweiterte Einstellungen' unter 'Telefonverhalten' die "Funktion 'Immer abweisen'" aktiviert ist. Wenn Sie bei einem eingehenden Anruf die Funktionstaste "Abweisen" betätigen, wird lediglich dieser Anruf abgewiesen, die Telefonnummer des Anrufers jedoch nicht auf die Abweisungsliste gesetzt.

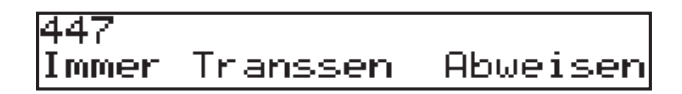

Unabhängig von einem gerade eingehenden Anruf können Sie die abzuweisende Rufnummer auf der Web-Seite "Adressbuch" unter 'Eintrag hinzufügen oder editieren' eingeben und durch Wahl der Kontaktart "Abweisungsliste" der Sperrliste hinzufügen.

68 • Anrufregister

#### **Eintrag/Nummer entfernen**

Es gibt zwei Möglichkeiten, eine Nummer von der Sperrliste zu nehmen: (1) Klicken Sie auf der Seite "Adressbuch" in der Spalte 'Löschen' auf das rote Kreuz in der Zeile, die Sie löschen möchten. (2) Ändern Sie in der Zeile des Eintrags die Kontaktart.

## **Kurzwahl**

Das snom 320 unterstützt die Kurzwahl von bis zu 33 Rufnummern. Diese können den Zahlen 0 – 30 sowie den Tasten \* und # zugewiesen werden.

#### Wählen

Die Kurzwahl wird durch das Eingeben der Nummer bzw. von " \* " oder " # " und anschließender Bestätigung mit  $\checkmark$ . initiiert. Auf diese Weise können Sie 33 Kurzwahlnummern aufrufen, ohne einen Blick auf das Display werfen zu müssen.

## Bearbeitung von Kurzwahleinträgen

Legen Sie die Kurzwahlnummern auf der Webseite des Telefons auf der Seite "Kurzwahl" an. Siehe Kapitel *Einstellungen*, Abschnitt *Einstellungen mit dem Webbrowser*, Seite 'Kurzwahl'.

70 • Anrufregister

## Einstellungen

Es gibt eine lange Liste verschiedener Einstellungen, die benutzt werden können, um das Verhalten des snom 320 zu steuern. Diese Einstellungen werden in der .pdf-Datei "Configuring snom Phones for Mass Deployment" erläutert, die Sie unter http://www.snom.com finden. Das White Paper "How can I update a snom phone?" erläutert die verschiedenen Möglichkeiten, über die Einstellungen ein Software Update vorzunehmen. (Beide gibt es nur in englischer Sprache.)

Die Einrichtung kann mit dem Telefonapparat selbst oder am PC vorgenommen werden.

## Einstellungen am Telefonapparat

Zahlreiche Einstellungen sind sowohl am Telefonapparat als auch über die Webseite des Telefons möglich, wobei normalerweise die Eingabe über die Webseite einfacher und schneller ist.

Die Einstellungen, die am Telefonapparat vorgenommen werden können, werden im Abschnitt *Menüs* im Kapitel *Grundfunktionen* erläutert.

Einige Einstellungen können nur über die Webseite des Telefons vorgenommen werden.

## Einstellungen mit dem Webbrowser

Das snom 320 hat für diesen Zweck eine integrierte Webseite. Wenn das Telefon in ein Netzwerk integriert ist, das DHCP unterstützt, kann man sofort nach dem Hochfahren mit dem Browser auf das Telefon zugreifen. Für den Fall, dass Sie DHCP nicht nutzen möchten, müssen Sie die IP-Adresse, die Netzmaske, das Gateway, die DNS-Domain und den DNS-Server statisch eingeben bzw. spezifizieren, um für einen fehlerfreien Arbeitsablauf zu sorgen.

| Willkommen                          | bei Ihrem Telef                                                                                                    | on!                                                      | 00101                                                  | 001.000.LEVI.COMPTOT                                                                          |  |  |  |
|-------------------------------------|----------------------------------------------------------------------------------------------------|----------------------------------------------------------|--------------------------------------------------------|-----------------------------------------------------------------------------------------------|--|--|--|
| Betrieb<br>Startseite<br>Adressbuch | Diese Webseite erlaubt es Ihnen I<br>Um eine Nummer zu wählen geber<br>0114930398330) oder eine URI wi                                                                                                    | hr Telefon einzu<br>n Sie diese in die<br>e info@snom.co | stellen und auf di<br>e Wählbox unter o<br>m eingeben. | e erweiterten Funktionen zuzugreifen.<br>Jiesem Text ein. Sie können eine Telefonnummer (z.B. |  |  |  |
| Einrichtung                         | and the second second sec |                                                          |                                                        |                                                                                               |  |  |  |
| Praterenzen                         | Wählbox                                                                                                    |                                                          |                                                        |                                                                                               |  |  |  |
| Funktionstasten                     | Wählen Auflegen                                                                                                    |                                                          |                                                        |                                                                                               |  |  |  |
| Laikuan 1                           |                                                                                                    |                                                          |                                                        |                                                                                               |  |  |  |
| Leitung 1                           | Ausgehende Identität:                                                                                                    |                                                          |                                                        |                                                                                               |  |  |  |
| Leitung 2                           | 447@intern.snom.de 🗾                                                                                                    |                                                          |                                                        |                                                                                               |  |  |  |
| Leitung 3                           | Setzen                                                                                                    |                                                          |                                                        |                                                                                               |  |  |  |
| Leitung 4                           |                                                                                                    |                                                          |                                                        |                                                                                               |  |  |  |
| Leitung 5                           |                                                                                                    |                                                          |                                                        |                                                                                               |  |  |  |
| Leitung 7                           |                                                                                                    |                                                          |                                                        |                                                                                               |  |  |  |
| Leitung 8                           |                                                                                                    |                                                          |                                                        |                                                                                               |  |  |  |
| Leitung 9                           |                                                                                                    |                                                          |                                                        |                                                                                               |  |  |  |
| Leitung 10                          | Gewählte Nummern                                                                                                    |                                                          |                                                        |                                                                                               |  |  |  |
| Leitung 11                          | Datum                                                                                                    | Zeit                                                     | Dauer                                                  | Nummer                                                                                        |  |  |  |
| Leitung 12                          |                                                                                                    |                                                          |                                                        |                                                                                               |  |  |  |
| Frimeitert                          |                                                                                                    |                                                          |                                                        |                                                                                               |  |  |  |
| Trusted Certificates                | Verpasste Anrufe                                                                                                    |                                                          |                                                        |                                                                                               |  |  |  |
| Software Undate                     | Datum                                                                                                    | Zeit                                                     | Verpasst                                               | Nummer                                                                                        |  |  |  |
| Status                              |                                                                                                    |                                                          |                                                        |                                                                                               |  |  |  |
| Systeminformationen                 |                                                                                                    |                                                          |                                                        |                                                                                               |  |  |  |
| Log                                 | Angenommene Anrure                                                                                                    |                                                          |                                                        |                                                                                               |  |  |  |
| SIP Protokollierung                 | Datum                                                                                                    | Zeit                                                     | Dauer                                                  | Nummer                                                                                        |  |  |  |
| DNS Cache                           |                                                                                                    |                                                          |                                                        |                                                                                               |  |  |  |
| PCAP Trace                          |                                                                                                    |                                                          |                                                        |                                                                                               |  |  |  |
| Speicher                            |                                                                                                    |                                                          |                                                        |                                                                                               |  |  |  |
| Einstellungen                       |                                                                                                    |                                                          |                                                        |                                                                                               |  |  |  |
| Handbuch                            |                                                                                                    |                                                          |                                                        |                                                                                               |  |  |  |
| SN()<br>© 2000-2005 snom AG         |                                                                                                    |                                                          |                                                        |                                                                                               |  |  |  |

6

Öffnen Sie Ihren Webbrowser.

Geben Sie die IP-Adresse Ihres Telefons als URL ein (z.B. 92.168.0.100). Wenn Sie die IP-Adresse nicht kennen, drücken Sie ?, damit sie auf dem Telefondisplay angezeigt wird.

Links auf der Startseite befindet sich das Auswahlmenü.
Klicken Sie unter "Einrichtung" den gewünschten Untermenüpunkt an. Sie sehen die gegenwärtigen Einstellungen im blauen Feld auf der rechten Seite des Bildschirms.

Sie können nun mit Maus und Tastatur alle Werte ändern. Um die Änderungen zu speichern, klicken Sie auf "Speichern". Klicken Sie NICHT auf "Speichern", wenn Sie die Änderungen verwerfen möchten.

## Einrichtungsmöglichkeiten

Die folgenden Optionen stehen im Administratormodus via Webseite zur Verfügung. Im Benutzermodus sind einige davon nicht verfügbar.

## Seite 'Präferenzen'

ALLGEMEINE INFORMATIONEN

| Allgemeine Informationen:          |               |
|------------------------------------|---------------|
| Webseitensprache:                  | Deutsch 💌     |
| Sprache:                           | Deutsch 💌     |
| Nummernanzeigestil:                | Name 🗾        |
| Ruftonschema:                      | Deutschland 🗾 |
| Hinweis für 'Nachricht liegt vor': | Lautlos 🔹     |
| Wählton für 'Nachricht liegt vor': | Stotternd 💌   |
| Kopfhörernutzung:                  | RJ Stecker 💌  |
| U.S. Datumsformat (mm/tt):         | ⊙ An IO Aus   |
| 24-Stundenuhr:                     | 🔿 An 💿 Aus    |
| Benutze Flashplugin                | ⊙ An IO Aus   |

*Webseitensprache:* Sowohl Webseite als auch Telefon können alle Texte in verschiedenen Sprachen anzeigen. Sie können auf der Webseite eine andere Sprache als die auf dem Telefon einstellen. Wählen Sie im Pulldown-Menü eine Sprache aus.

*Sprache:* Dies ist die Sprache, die im Displaytext des Telefons angezeigt wird. Wählen Sie im Pulldown-Menü eine Sprache aus.

*Nummeranzeigestil:* Legt fest, wie die ein- und ausgehenden Anrufe angezeigt werden:

- Ganze URL: zeigt die komplette URL an
- Name: nur der Name wird angezeigt
- Nummer: nur die Nummer wird angezeigt
- Name + Nummer: Name und Nummer werden angezeigt

*Ruftonschema*: Hiermit können Sie den Wählton auswählen, den Sie bevorzugen. DTMF Echo ist bei verschiedenen Schemata unterschiedlich (an/aus).

*Hinweis für ,Nachricht liegt vor':* Legen Sie den Typ der Mailbox-Benachrichtigung fest, mit dem Sie informiert werden, wenn eine neue Nachricht vorliegt.

*Wählton für ,Nachricht liegt vor':* Wählen Sie für eine aktive Mailbox-Nachricht "stotternd".

*Kopfhörernutzung:* Hier können Sie die Art der Kopfhörer wählen, die Sie benutzen, oder "keine".

*U.S. Datumsformat (mm/tt):* Mit 'An' wählen Sie das U.S. Format (Monat/Tag), mit 'Aus' das europäische Format (Tag.Monat) zur Anzeige des Datums.

24-Stundenuhr: Mit 'An' wählen Sie das 24-Stundenformat für die Anzeige der Uhrzeiten in den diversen Anruflisten, Logs und Protokollen, mit 'Aus' das 12-Stundenformat mit AM/PM.

*Benutze Flashplugin:* Wenn Sie auf der Startseite des Telefons eine Echtzeitreaktion auf ein- und ausgehende Anrufe haben möchten, wählen Sie hier 'An'. Ihr Webbrowser muss das Flash-Movie-Format unterstützen.

## UMLEITUNG

Sie können alle eingehenden Anrufe zu einer bestimmten Nummer umleiten.

| Umleitung:                         |         |   |
|------------------------------------|---------|---|
| Ereignis:                          | Niemals | • |
| Zeitüberschreitung:                | 5       |   |
| Nummer (Immer/Zeitüberschreitung): | 103     |   |
| Nummer (Besetzt):                  |         |   |
|                                    |         |   |

Optionen im "Ereignis" Pull-Down Menü:

- Niemals: Hiermit werden alle Umleitungen deaktiviert.
- Immer: Alle Anrufe werden an die unter "Nummer Immer/Zeitüberschreitung)" angegebene Rufnummer umgeleitet.
- Bei 'Besetzt': Während eines laufenden Gespräches wird jeder weitere Anruf für diese Nummer abgelehnt und es ertönt das Besetzt-Zeichen.Das Telefon kann jedoch so eingestellt werden, dass der zweite Anrufer an eine Nummer umgeleitet wird, die unter "Nummer (Besetzt)" eingetragen wird.
- Nach Zeitüberschreitung: Anrufe werden nach Ablauf der Anzahl der im Feld "Zeitüberschreitung" eingetragenen Sekunden an die im Feld "Nummer (Immer/ Zeitüberschreitung)" eingegebene Nummer weitergeleitet.

Für die Umleitung können Sie in den folgenden Feldern festlegen:

*Zeitüberschreitung:* Die Zeit in Sekunden, nach deren Ablauf Anrufe weitergeleitet werden sollen.

*Nummer (Immer/Zeitüberschreitung):* Die Rufnummer, an die Anrufe umgeleitet werden sollen.

*Nummer besetzt:* Die Rufnummer, an die Anrufe im Falle von "Besetzt" umgeleitet werden sollen.

## KLINGELTÖNE

| Klingelton Standardwerte:<br>Klingeltonausgabe bei Kopfhörer:<br>Standard Klingelton: | Lautsprecher 💌<br>Klingel 2 💌 |
|---------------------------------------------------------------------------------------|-------------------------------|
| Adressbuchklingeltöne:                                                                |                               |
| "Freunde":                                                                            | Klingel 1                     |
| "Familie":                                                                            | Klingel 1 📃                   |
| "Kollegen":                                                                           | Klingel 1 📃                   |
| "VIP":                                                                                | Klingel 1 📃                   |
| Individuelle Klingelton URL:                                                          |                               |

## **Klingelton Standardwerte**

*Klingeltonausgabe bei Kopfhörer:* Wenn Sie "Kopfhörer" wählen, ertönt der Klingelton nur im Kopfhörer, wählen Sie "Lautsprecher", ertönt der Klingelton nur über den Lautsprecher.

Standard-Klingelton: Wählen Sie den Standard-Klingelton aus.

## Adressbuchklingeltöne

Spezifizieren Sie die Klingeltöne für verschiedene Kontaktarten Ihrer persönlichen Adressbucheintragungen, z.B., "Freunde", durch die Wahl eines Klingeltons vom jeweiligen Pull-Down-Menü.

Individuelle Klingelton URL: Wenn Sie in einem der Pull-Down-Menüs 'Individuelle Klingelton URL' gewählt haben, geben Sie hier die URL Ihres eigenen Klingeltons ein. Das Telefon benötigt Dateien des Typs "PCM 8 kHz 16 bit/sample (linear) mono WAV".

## **AUTOMATISCHE ANNAHME**

snom-Telefone haben die Möglichkeit zur automatischen Annahme von Anrufen. Mittels der unten abgebildeten Einstellungen steuern Sie das Verhalten der automatischen Annahme.

| Automatische Annahme:                 |                |
|---------------------------------------|----------------|
| Hinweiston bei automatischer Annahme: | 🔿 An 💿 Aus     |
| Art der Annahme:                      | Freisprechen 💌 |

Die automatische Annahme für die zwölf Leitungen Ihres Telefons wird auf den Seiten "Konfiguration Leitung 1-12", Registerkarte "SIP", einund ausgeschaltet. Der "Hinweiston bei automatischer Annahme" und die "Art der Annahme" wirken sich nur dann auf das Telefon und eine der Leitungen aus, wenn bei dieser Leitung die automatische Annahme eingeschaltet ist.

*Hinweiston bei automatischer Annahme:* Falls Sie durch einen Hinweiston informiert werden möchten, wenn ein Anruf von Ihrem Telefon automatisch beantwortet wird, klicken Sie auf "An".

*Art der Annahme:* Wählen Sie aus, ob Sie bei eingeschalteter automatischer Annahme einen eingehenden Anruf mit dem Lautsprecher, dem Hörer oder dem Kopfhörer empfangen wollen.

| O An ⊙ Aus |
|------------|
| 🔿 An 💿 Aus |
| 15         |
|            |

PRIVATSPHÄRE

*Unterdrücke eigene Nummer*: Sie können wählen, ob der Angerufene Ihre Rufnummer sehen soll oder nicht.

*Lehne anonyme Anrufe ab*: Sie können wählen, ob Sie eingehende anonyme Anrufe annehmen oder nicht.

Inaktivitäts Timeout (in Minuten): Wenn Sie hier einen Eintrag machen, geht das Telefon, wenn Sie innerhalb der angegebenen Anzahl von Minuten weder den Hörer abgenommen noch eine Taste betätigt haben, davon aus, dass Sie nicht anwesend sind und sendet ein entsprechendes Signal. Die Voreinstellung ist 15 Minuten. Wenn Sie hier ,0' eintragen, wird sofort ein "nicht anwesend"-Signal gesendet.

Wird das Telefon durch das Drücken einer Taste, ein- oder ausgehende Anrufe o.ä. wieder aktiv, wird ein entsprechendes Signal gesendet.

Bei eingeschaltetem Ruhemodus werden keine Signale über die Aktivität oder Inaktivität des Telefons ausgesandt.

## Seite ,Kurzwahl'

Kurzwahltabelle: Hier können Sie Ihre Kurzwahlnummern eingeben.

| etrieb          |                  |          |
|-----------------|------------------|----------|
| Startseite      | Kurzwahltabelle: |          |
| Adressbuch      | 0:               |          |
| nrichtung       | 1:               | 39902260 |
| Präferenzen     | 2:               |          |
| Kurzwahl        | 3                |          |
| Funktionstasten | 4                |          |
| Leitung 1       |                  |          |
| Leitung 2       | 5.               |          |
| Leitung 3       | 6;               |          |
| Leitung 4       | 7:               |          |
| Leitung 5       | 8:               |          |
| Leitung 6       | 9:               |          |
| Leitung 7       | #:               |          |
| Leitung 8       | *:               |          |
| Leitung 9       |                  |          |
| Leitung 10      | 10:              |          |
| Leitung 11      | 11:              |          |
| Leitung 12      | 12:              |          |
| Erweitert       | 13:              |          |

Als Kurzwahlnummern stehen die Zahlen 0 bis 30 sowie die Rauteund Sternchen-Taste (#, \*) zur Verfügung. Um eine Kurzwahlnummer zu wählen, drücken Sie die entsprechenden Tasten und bestätigen Sie sie mit  $\square$ .

| Betrieb                    | 100            |                   |         |
|----------------------------|----------------|-------------------|---------|
| Startseite                 | Funktionstaste | n:                |         |
| Adressbuch                 | P1             | Leitung           | Nummer: |
| Einrichtung<br>Präferenzen | P2             | Leitung           | Vummer: |
| Kurzwahl                   | P3             | Leitung           | Nummer: |
| Funktionstasten            | P4             | Leitung           | Nummer: |
| Leitung 1                  | P5             | Leitung           | Nummer: |
| Leitung 2                  | P6             | Leituna           | Nummer: |
| Leitung 3                  | D7             | Leitung           |         |
| Leitung 4                  | 12             | Laituna           |         |
| Leitung 5                  | Po             | Leitung           | Nummer: |
| Leitung 6                  | P9             | Leitung           | Nummer: |
| Leitung /                  | P10            | Leitung           | Nummer: |
| Leitung a                  | P11            | Leitung           | Nummer: |
| Leitung 10                 | P12            | Leitung           | Nummer: |
| Leitung 11                 |                | Leitung           |         |
| Leitung 12                 | Speichern      | Ziel              |         |
| Aktions URL                |                | Intercom          |         |
| Erweitert                  |                | Sprachaufzeichnun | a       |
| Zertifikate                |                | DTMF              | 3       |
| Software Undate            |                | Geteilte Leitung  |         |

## Seite 'Funktionstasten'

Den Funktionstasten mit LED-Anzeigen können Sie jeweils eine von sechs möglichen Funktionen zuordnen: "Leitung", "Ziel", "Intercom", "Park Orbit", "Geteilte Leitung" und "Sprachaufzeichnung". Jede dieser Funktionen wurde im Kapitel "Programmierbare Tasten" ausführlich beschrieben. Sie müssen außerdem jeweils im rechten Feld die Telefonnummer jeder Taste eingeben, damit diese spezifische Tastenfunktion ausgeführt werden kann.

## Seiten ,Konfiguration der Leitungen 1-12'

Auf diesen Seiten können Sie bis zu zwölf SIP-Leitungen zur Nutzung mit Ihrem Telefon einrichten. Klicken Sie die jeweilige Registerkarte an, um "Login", "SIP", "NAT" und "RTP" aufzurufen.

| Login SIP NAT RTP                        |                   |
|------------------------------------------|-------------------|
| Anmeldeinformationen:                    |                   |
| Leitung aktiv:                           | ⊙ An C Aus        |
| Angezeigter Name:                        |                   |
| Nutzerkennung:                           | 447               |
| Passwort:                                | \$K \$K \$K       |
| Registrar:                               | intern.snom.de    |
| Authorisierungsname:                     |                   |
| Anrufbeantworter:                        |                   |
| Klingelton:                              | Klingel 1 📃 📃 Ani |
| Individuelle Klingelton URL:             |                   |
| Spezieller Anzeigetext (max. 8 Zeichen): |                   |
| Verpaßte Anrufe zählen:                  | ⊙ An O Aus        |
| Sneichern                                | Re-Register       |

## ANMELDEINFORMATIONEN

Angezeigter Name: Bestimmen Sie den Namen, der der Leitung zugeordnet werden soll, z.B., "Hans Müller". Diese Information wird auch jedem Telefon zugesandt, das Sie anrufen.

*Nutzerkennung*: Dies ist der Accountname, mit dem Sie bei einem Registrar/Proxy registriert sind. Er könnte alphanumerisch sein, z. B., "hm", oder – wie in der obigen Abbildung – aus Ziffern bestehen ("447").

*Passwort:* Das Kennwort für Challenge-Antworten (s. oben, "Authentifizierung der Berechtigung"). Um das Passwort vor unbefugter Benutzung zu schützen, werden die Buchstaben und/oder Ziffern des Kennwortes bei der Eingabe nicht angezeigt, sondern durch eine gleiche Anzahl von "\*" ersetzt.

*Registrar*: Geben Sie die IP-Adresse oder die URL des Registrars/ Proxies an, bei dem der Accountname registriert werden soll. Nach einer erfolgreichen Registrierung weiß der Registrar, wie er diese spezielle Leitung erreicht und er kann Anfragen (z.B. eingehende Anrufe) von anderen registrierten Teilnehmern zu diesem Telefon leiten.

*Authorisierungsname*: Registrare können u.U. verschiedene Nutzernahmen für die Registrierung und die Authentifizierung benötigen.

Anrufbeantworter: Wenn Sie eine Mailbox eingerichtet haben, geben Sie den Accountnamen hier ein, damit diese SIP-Leitung der Mailbox zugeordnet werden kann. Dies ist wichtig, um Ihren Anrufbeantworter

<sup>80 •</sup> Einstellungen

durch Drücken von 🖾 abhören zu können, wenn keine neuen Nachrichten angezeigt werden oder wenn der Hinweis 'Nachricht liegt vor' nicht die SIP URI des Anrufbeantworters enthält.

*Klingelton*: Wählen Sie aus dem Pull-Down-Menü den Klingelton, der ertönen soll, wenn ein Anruf auf dieser Leitung eingeht.

Individuelle Klingelton URL: Geben Sie die URL Ihres eigenen Klingeltons ein. Das Telefon benötigt Dateien des Typs "PCM 8 kHz 16 bit/sample (linear) mono WAV". Wenn Sie in einem der Pull-Down-Menüs 'Individuelle Klingelton URL' gewählt haben, geben Sie hier die URL Ihres eigenen Klingeltons ein. Dieser Klingelton erklingt nur, wenn Sie im Pull-Down-Menü 'Klingelton' den Eintrag 'Individueller Klingelton' ausgewählt haben und der eingehende Anruf für diese SIP-Leitung bestimmt ist.

Spezieller Anzeigetext (max. 8 Zeichen): Wenn Sie in dieses Feld einen Namen, der aus bis zu 8 Zeichen bestehen kann, eintragen, wird auf dem Ruhebildschirm dieser Name anstelle des Namens im Feld 'Angezeigter Name' angezeigt. Dieser Name wird bei Anrufen nicht an das angerufene Telefone übermittelt.

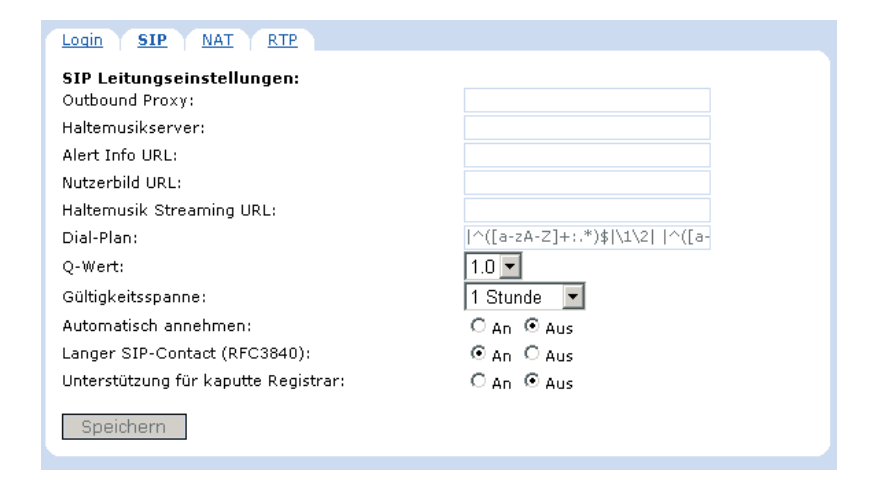

## SIP Leitungseinstellungen

*Outbound Proxy*: Geben Sie in diesem Feld den Outbound Proxy (Format: addr:port) ein, um sicherzustellen, dass alle SIP Pakete über diesen Kommunikationspunkt geleitet werden.

*Haltemusikserver*: Wenn Sie die SIP URI zu einem Media Server Account eingeben, wird das Telefon, wenn ein Anruf auf Halten gesetzt wird, diese SIP URI einladen, diesem Anruf Haltemusik zuspielen.

Alert Info URL: Diese URL sollte auf einen Webserver verweisen, bei dem Sie auf hörbare Benachrichtigungsmitteilungen zugreifen können.

*Nutzerbild URL*: Geben Sie die URL zu einem kleinen JPEG-Bild ein. Wenn Sie auf der Seite 'Präferenzen' bei 'Allgemeine Informationen /Benutze Flashplugin' die Einstellung 'An' gewählt haben, wird dieses Bild bei eingehenden Anrufen auf der Startseite gezeigt.

Haltemusik Streaming URL: Schaltet MOH Streaming ein, ganz gleich was am RTP Port erscheint. Wenn diese Einstellung zur Verfügung steht, fügt das Telefon einen Header "x-moh-stream" hinzu, der das andere Telefon daran hindert, den MOH Server anzufordern (und somit die Benutzung doppelter MOH Bandweite verhindert).

Das Streamingformat ist immer http oder https. Das Telefon erwartet WAV-Dateiformat, entweder im ulaw-Format (mono 8kHz) mit 64 kbit/s oder im linearen Format (mono 8kHz) mit 128 kbit/s. Musterdateien finden Sie unter:

> http://snom.com/download/moh0.wav http://snom.com/download/stream-linear.wav http://snom.com/download/stream-ulaw.wav

Die Dateien werden automatisch wiederholt (kein Caching). Das Telefon erwartet einen Header in http; wenn die Datei "endlos" ist, sollte der Header weggelassen werden. Zur Zeit wird Chunked Encoding nicht unterstützt. Das Telefon puffert 4-5 Sekunden an Medien. Tests haben gezeigt, dass dies ein vernünftiger Wert ist, der jedoch in anderen Netzwerkumgebungen möglicherweise angepasst werden muss.

Dial Plan: Richten Sie hier Ihren Dial-Plan ein. Mit einem Dial-Plan können Sie die Eingaben des Benutzers (Ziffern über die Tastatur) bestimmten Handlungen wie Wählen, Benutzung einer bestimmten Identität für abgehende Anrufe, usw., zuordnen. Bitte sehen Sie sich unser White Paper "Dial plan on snom phone" auf unserer Webseite an (verfügbar nur in englischer Sprache).

*Q-Wert*: Richten Sie hier die Wahrscheinlichkeit der Registrierung für jede Leitung ein (die Standardeinstellung ist 1.0). Dies bedeutet, dass verschiedene Registrierungen mit unterschiedlichen Q-Werten in serieller Reihenfolge läuten (serial forking), im Gegensatz zu verschiedenen Registrierungen mit den gleichen Q-Werten, die parallel zueinander läuten (parallel forking).

*Gültigkeitsspanne*: Wählen Sie die Zeitspanne aus, nach deren Ablauf die Registrierung verfallen soll. Das Telefon wird nach Ablauf der Registrierung eine neue Registrierungsanforderung senden.

Automatisch annehmen: Leitungsbezogene automatische Annahme kann dazu benutzt werden, eine Art Intercomfunktion einzurichten. Wählen Sie "An", geben Sie bei einer der programmierbaren Tasten auf der Seite 'Funktionstasten' die Telefonnummer ein, die mit dieser Intercomfunktion erreicht werden soll, und wählen Sie die Funktion "Ziel".

Langer SIP-Contact (RFC3840): Wenn Ihr SIP-Registrar lange Contacts gem. RFC3840 nicht richtig unterstützt, sollten Sie hier die Einstellung "Aus" wählen.

Unterstützung für kaputte Registrar: Wenn ihr VoIP-Provider nur dann funktioniert, wenn Sie bei dieser Einstellung "An" gewählt haben, bedeutet dies nichttechnisch ausgedrückt, dass Ihr Provider das Telefon nicht so anruft, wie es angerufen werden möchte.

Wenn eingehende Invites von Ihrem VoIP-Provider nicht die Contact URI enthalten, mit der Ihr Telefon registriert ist, kann das Telefon die Zielleitung des eingehenden Anrufs nicht sicher identifizieren. Wenn Sie die URI in der ersten Zeile des eingehenden Invites und die URI im Contact des Registers vergleichen, werden sie vermutlich unterschiedlich sein. Das ist es, was wir mit "kaputtem Registrar" meinen.

Es ist, als hätte Ihr Provider einen Brief mit der Angabe von Stadt, Straße und Hausnummer, aber ohne Namen des Empfängers an ein Mehrfamilienhaus geschickt. Wenn Sie bei dieser Einstellung "An" gewählt haben, versucht das Telefon, den richtigen Empfänger zu erraten, was jedoch nicht erfolgreich sein kann, wenn es zwei Empfänger mit dem gleichen Namen im Haus gibt.

## NAT Leitungseinstellungen

| Login SIP NAT RTP                                                                                           |            |
|----------------------------------------------------------------------------------------------------|------------|
| NAT Leitungseinstellungen:<br>ICE anbieten:<br>STUN Server (IP-Adr:Port):<br>STUN Wiederholzeit (Sekunden); | O An O Aus |
| Symmetrisches RTP:                                                                                          | ⊖ An ⊙ Aus |
| Speichern                                                                                                   |            |

*ICE anbieten*: Wählen sie aus, ob Sie ICE (Interactive Connectivity Establishment) anbieten wollen oder nicht. ICE optimiert den Medienpfad. Ein Beispiel hierzu wären zwei Telefone im selben Netzwerk, die über einen langen Medienpfad über andere, externe Netzwerke miteinander kommunizieren. Mit ICE wird der kurze Medienpfad im selben Netzwerk ausgewählt, der vermutlich von besserer Qualität ist als der lange.

Manchmal verhindert diese Funktion, dass Sie Anrufe tätigen können. In diesem Fall schalten Sie sie aus.

*STUN Server (IP-addr:port)*: Wir bieten erneut einen STUN 'keepalive' Mechanismus für SIP an, der manuell durch Eingabe der Adresse des STUN Servers, gefolgt von der Port Nummer, eingeschaltet werden kann. Wir empfehlen Ihnen jedoch wärmstens, ihn <u>nicht</u> zu benutzen, da er mit symmetrischem NAT (d.h., Linus-basierendem Router/Firewall) nicht richtig arbeitet. Die einzige allgemeine SIP NAT-Lösung ist ein Session Border Controller (SBC) auf Seiten des Service Providers.

STUN Wiederholzeit (Sekunden): Wenn Sie für die NAT-Erkennung STUN ausgewählt haben, geben Sie hier die STUN-Intervallzeit in Sekunden ein.

*Symmetrisches RTP*: Wenn Sie symmetrisches RTP benutzen wollen, wählen Sie hier die Einstellung "An".

| Login SIP NAT RTP          |            |
|----------------------------|------------|
| RTP Leitungseinstellungen: |            |
| Codec 1:                   | G.711u 💌   |
| Codec 2:                   | G.711a 💌   |
| Codec 3:                   | G.722 💌    |
| Codec 4:                   | G.726-32 💌 |
| Codec 5:                   | GSM FR 💌   |
| Codec 6:                   | G.729A 💌   |
| Codec 7:                   | G.723.1 💌  |
| Paketgröße:                | 20 ms 💌    |
| RTP Verschlüsselung:       | 🔿 An 💿 Aus |
| Speichern                  |            |

## **RTP** Leitungseinstellungen

*Codec 1-7*: Sie können die von Ihnen bevorzugte Reihenfolge der potentiell zu nutzenden Codecs bestimmen. Die wählbaren Möglichkeiten sind G.711 ulaw, G.711 alaw, G.722, G.723.1, G.726-32, GSM und G.729a. Ihr Telefon wird dem Angerufenen genau diese Codec-Liste anbieten und im Gegenzug eine Auswahl der Codec-Liste erhalten, die der Angerufene für diesen Anruf nutzen möchte.

*Paketgröße*: Sie können hier die Paketgröße in ms auswählen. G.723.1 benötigt 30 oder 60 ms. Alle anderen Codecs arbeiten nur mit 20, 40 und 60 ms.

*RTP Verschlüsselung*: Das snom 320 unterstützt RTP-Verschlüsselung mit SRTP. Wenn Sie Ihren abgehenden RTP Audiodaten-Strom verschlüsseln wollen, wählen Sie 'An'. Falls während einer Verbindung ein kleines Schloss auf dem Display zu sehen ist, bedeutet dies, dass die Verbindung mit SRTP verschlüsselt wird. Beide Teilnehmer müssen RTP-Verschlüsselung eingeschaltet haben, um eine SRTP-Verbindung aufbauen zu können.

| 444  |      | <b>a</b> 0:05 |
|------|------|---------------|
| Xfer | Mute | Cancel        |

```
[ SNOM 320 HANDBUCH V1.00 ]
```

RTP-Verschlüsselung hat nichts mit SSL/TLS zu tun. Die Schlüssel werden im SDP-Teil der SIP-Nachrichten gesendet. Zertifikate werden dazu nicht benutzt. (Siehe auch unser White Paper "Providing Security in VoIP Environments" (nur in englischer Sprache).)

## Seite ,Aktions URL`

| Aktions URL:            |                               |
|-------------------------|-------------------------------|
| DND on:                 |                               |
| DND off:                |                               |
| Umleitung an:           |                               |
| Umleitung aus:          |                               |
| Eingehender Anruf:      | http://192.168.09/incoming.ph |
| Ausgehender Anruf:      |                               |
| Telefon betriebsbereit: |                               |
| Bei Hörer Abnehmen:     |                               |
| Bei Hörer Auflegen:     |                               |
| Speichern               |                               |

Eine "Aktions URL" löst externe URLs bei Telefon-internen Ereignissen aus. Im abgebildeten Beispiel wird die URL des Feldes 'Eingehender Anruf' ausgelöst. 'Telefon betriebsbereit' wird ausgelöst, wenn das Telefon hochgefahren wurde und betriebsbereit ist.

Es gibt noch keine Parameter, die diese Funktion brauchbarer machen würden.

## Seite ,Erweiterte Einstellungen'

## ,Netzwerk`

Mit diesen Einstellungen richten Sie das Basis-Netzwerk Ihres Telefons ein. Die Webseite sieht wie folgt aus:

| Netzwerk:    |                |
|--------------|----------------|
| DHCP:        | ⊙ An O Aus     |
| IP Adresse:  | 192.168.10.254 |
| Netzmaske:   | 255.255.0.0    |
| Telefonname: |                |
| IP Gateway:  | 192.168.0.1    |
|              |                |

*DHCP:* Schalten Sie DHCP ein oder aus. Weitere Informationen entnehmen Sie bitte unserem White Paper 'Setting up DHCP for snom Phones' (nur in englischer Sprache) auf unserer Webseite.

*IP Adresse:* Hier können Sie die IP-Adresse ihres Telefons ändern. Die IP-Adresse muss eingetragen sein, um eine Ethernet-Verbindung herstellen zu können. Falls nötig, setzen Sie das Telefon zurück (reboot), damit die Änderung übernommen wird.

*Netzmaske:* Hier können Sie die Netzmaske ihres Telefons ändern. Falls nötig, setzen Sie das Telefon zurück (reboot), damit die Änderung übernommen wird.

*Telefonname:* Ändern Sie hier den Hostnamen Ihres Telefons. Ist er eingetragen, wird er genutzt, um das Gerät beim SIP-Signalling zu identifizieren.

*IP Gateway:* Diese Einstellung zeigt die IP-Adresse des voreingestellten IP Gateways, <u>nicht</u> des VoIP Gateways. Es ist die Adresse, an die die Pakete gesendet werden, wenn die gewünschte Paketadresse nicht im gegenwärtigen Subnetz vorhanden ist. Das IP Gateway muss eingetragen sein, um eine Verbindung zu einem externen Netzwerk herstellen zu können.

#### DNS

| DNS:          |                |
|---------------|----------------|
| Domain:       | intern.snom.de |
| DNS Server 1: | 192.168.0.9    |
| DNS Server 2: | 195.58.161.3   |
|               |                |

Domain: Geben Sie hier die DNS-Domain für Ihr Telefon ein.

*DNS Server 1:* Geben Sie hier die IP-Adresse des DNS-Servers für Ihr Netzwerk ein. Diese Angabe ist für das Funktionieren des Telefons außerordentlich wichtig; vergewissern Sie sich daher, dass sie richtig ist.

Bei der Störungsverfolgung schauen Sie auf der 'DNS Cache'-Seite nach, ob das Telefon in der Lage ist, die DNS-Adressen aufzulösen.

*DNS Server 2:* Geben Sie hier die IP-Adresse des Backup-DNS-Servers, falls vorhanden, für Ihr Netzwerk ein.

## ZEIT

| Zeit:           |                         |   |
|-----------------|-------------------------|---|
| NTP Timeserver: | 192.168.0.9             |   |
| Zeitzone:       | +1 Deutschland (Berlin) | • |

*NTP Timeserver:* Geben Sie hier die URL oder IP-Adresse des NTP-Servers ein.

*Zeitzone*: Wählen Sie im Pulldown-Menü die Zeitzone Ihres geographischen Standortes aus.

## HTTP

| HTTP:<br>Benutzer:        |                  |
|---------------------------|------------------|
| Passwort:                 |                  |
| Authentication Scheme:    | O Digest 💿 Basic |
| HTTP Proxy:               |                  |
| HTTP Port:                | 80               |
| HTTPS Port:               | 443              |
| HTTP Kontakt              | 🔿 An 💿 Aus       |
| Webserver Verbindungstyp: | HTTP oder HTTPS  |

*Benutzer:* Tragen Sie hier den HTTP-Benutzernamen für Ihr Telefon ein. Dieses Feld und das nächste (Passwort) schützen, falls gewünscht, Ihre Webseite.

Passwort: Tragen Sie hier das Passwort für Ihr Telefon ein.

[ snom 320 Handbuch V1.00 ]

Authentication Scheme: Definieren Sie, ob "Basic" oder "Digest Authentication Scheme" benutzt werden soll. Letzteres bietet größere Sicherheit.

*HTTP Proxy:* Tragen Sie hier die HTTP-Proxy-Adresse für Ihr Telefon ein. Sie wird benötigt, wenn Sie über diesen Proxy auch im Internet surfen.

*HTTP port:* Tragen Sie hier den HTTP-Port für Ihr Telefon ein. Die Standardeinstellung ist Port 80.

*HTTPS port:* Tragen Sie hier den HTTPS-Port für Ihr Telefon ein.

*HTTP Kontakt:* Soll das Telefon die http URL des Telefons als zusätzliche Kontaktinformation hinzufügen? <u>WARNUNG</u>: Wenn Sie bei dieser Einstellung 'An' wählen, kann es zum völligen Verlust der VoIP-Fähigkeit kommen, falls der Proxy/Registrar sie nicht unterstützt. Wir empfehlen Ihnen daher wärmstens, den HTTP Kontakt 'Aus' zu schalten, wenn Sie nicht absolut sicher sind, dass Ihr Proxy/Registrar ihn unterstützt.

*Webserver Verbindungstyp:* Wählen Sie im Pulldown-Menü den Typ der Verbindung aus, den der Webserver akzeptieren soll :

- nur http
- nur https
- http oder https
- aus

Wir weisen darauf hin, dass Sie keinen Zugriff auf die Webseite des Telefones haben werden, wenn Sie 'aus' wählen. Sollte dies der Fall sein und sollten Sie die Einstellung ändern möchten, benutzen Sie dazu das Telefon. Rufen Sie mit 📧 das Hauptmenü auf, wählen Sie Netzwerk / Verbindungsart (Web) und wählen Sie dort einen der anderen Verbindungstypen aus.

## Telefonverhalten

| Telefonverhalten:                                 |              |
|---------------------------------------------------|--------------|
| Rückruf bei Besetzt:                              | 🔿 An 💿 Aus   |
| IDNA (RFC 3940) Unterstützung:                    | 🔿 An 💿 Aus   |
| Feststellen von Netzwerkkabel nicht<br>verbunden: | ⊙ An O Aus   |
| Aktion nach Ethernet Wiederanschluß:              | Ignorieren 💌 |
| Automatisches Wählen:                             | aus 💌        |
| Nummernergänzung:                                 | 💿 An 🔿 Aus   |
| Keine Buchstaben zum Wählen:                      | 🔿 An 💿 Aus   |
| Funktion 'Immer Abweisen':                        | 🔿 An 💿 Aus   |
| Audioausgabegerätanzeige:                         | 💿 An 🔿 Aus   |
| Challenge Antwort am Telefon abfragen:            | 💿 An 🔿 Aus   |
| Gegensprechen erlauben:                           | 🔿 An 💿 Aus   |
| CMC Funktion:                                     | 🔿 An 💿 Aus   |
| Dialog-Info Call Pickup:                          | 🔿 An 💿 Aus   |
| Anklopfen:                                        | an 💌         |
| Wählton beim Halten:                              | 💿 An 🔿 Aus   |
| Hinweis für Halten:                               | 💿 An 🔿 Aus   |
| Trennen beim Auflegen:                            | 💿 Ani O Aus  |

Rückruf bei Besetzt & Keine Antwort: Wenn diese Funktion eingeschaltet ist, erhält der Benutzer beim Wählen eine Aufforderung, die Rückruffunktion, falls möglich, durch Betätigung der Funktionstaste 'CC' zu aktivieren. Sobald die gewählte Nummer wieder frei ist oder das angewählte Telefon durch Aktivität Präsenz signalisiert hat, wird Ihr Telefon die Nummer automatisch erneut wählen.

*IDNA (RFC 3490) Unterstützung:* Schaltet die Unterstützung für Internationalizing Domain Names in Applications (IDNA) ein und aus. Es handelt sich hierbei um die Fähigkeit, Domainnamen einschließlich internationaler Sonderzeichen zu handhaben.

Aktion nach Ethernet Wiederanschluss: Wählen Sie im Pulldown-Menü aus, welche Aktion nach der Wiederherstellung der Netzwerkverbindung ausgeführt werden soll ("ignorieren" oder "Neustart").

Automatisches Wählen: Die Werkseinstellung ist "Aus". Wenn Sie im Pulldown-Menü eine Zeitspanne (2, 5, 10 oder 15 Sekunden) wählen,

wird die Nummer nach Ablauf dieser Zeit automatisch - ohne Betätigung von  $\bigcirc$  oder Abnehmen des Hörers - gewählt.

*Nummernergänzung:* Schalten Sie hier die Nummerergänzung ein oder aus. Es handelt sich hierbei um die automatische Nummerergänzung, die beim Wählen nach der Eingabe der zweiten Ziffer beginnt.

*Keine Buchstaben zum Wählen:* Sie verhindern das Wählen von SIP-URLs, wenn Sie hier "An" anklicken. In diesem Fall werden nur Zifferneingaben akzeptiert.

*Funktion ,Immer Abweisen':* Wenn diese Funktion eingeschaltet ist ("An"), wird im Display des Telefons bei eingehenden Anrufen die Funktionstaste "Immer" (für 'immer abweisen') angezeigt, mit der Sie unerwünschte Anrufer auf die Sperr-/Abweisungsliste setzen können.

*Challenge-Antwort am Telefon abfragen:* Wie oben unter "Authentifizierung der Berechtigung" erklärt, beherrschen snom-Telefone Challenge-Antworten. Wenn Sie diese Funktion hier ausschalten, können Sie die Authentifizierung nur auf der Webseite des Telefons vornehmen.

Gegensprechen erlauben: Hier stellen Sie ein, ob Ihr Telefon an der Gegensprechfunktion teilnehmen soll. Wenn Sie 'An' wählen, können Sie die Gegensprechfunktion einer der Funktionstasten zuordnen (Seite 'Konfiguration Leitung 1-12). Normalerweise wird beim Gegensprechen mit Authentifizierung gearbeitet, aber falls die Leitung beim Registrar ohne Authentifizierung registriert wurde, geht es auch ohne.

*CMC Funktion:* Wenn diese Funktion eingeschaltet ist, wird dem Nutzer beim Gespräch eine Funktionstaste angeboten, nach deren Betätigung mittels der INFO-Message in SIP ein Code an den Server gesendet wird. Dieser Code kann später mit der Anruf-Kennung des Anrufs zum Zweck der Rechnungslegung oder Buchhaltung genutzt werden.

Dialog-Info Call Pickup (Heranholen): snom Telefone unterstützen bei Belegung einer Funktionstaste mit einer Telefonnummer als ,Ziel'-Wahl die Statusinformationen von SIP URLs. Wenn diese Funktion eingeschaltet ist und ein Anruf auf einer gespeicherten Telefonnummer läutet, erscheint ein Pickup-Fenster (s. Abbildung unten) mit den Telefonnummern des Anrufers und des Angerufenen und fragt, ob Sie den Anruf heranholen möchten, was Sie durch Betätigung von 🗹 oder der Taste der blinkenden LED tun können.

| From: 444 |  |
|-----------|--|
| To: 474   |  |

Die Anzeige erscheint solange, wie das Telefon läutet, und verschwindet, wenn der Angerufene abnimmt, wenn der Anrufer auflegt, wenn ein Dritter den Anruf heranholt oder wenn Sie  $\times$  drücken.

Wenn diese Funktion "aus"-geschaltet ist, erscheint das Pickup-Fenster nicht; der eingehende Anruf wird lediglich durch die blinkende LED der programmierbaren Taste angezeigt. Sie können den Anruf aber auch jetzt, wie oben beschrieben, zu sich heranholen.

Anklopfen: Für die Fälle, in denen Sie gerade telefonieren und weitere Anrufe eingehen, haben Sie drei Möglichkeiten, sich diese Anrufe anzeigen zu lassen, nämlich "an", "nur visuell ", und "aus".

| 444 | 0:22 |
|-----|------|
| 474 |      |

Bei "an" wird der zweite eingehende Anruf in der linken unteren Ecke des Bildschirms angezeigt. Sie hören außerdem einen kurzen Klopfton während des laufenden Telefongesprächs.

Wenn Sie "nur visuell" gewählt haben, wird der zweite eingehende Anruf in der linken unteren Ecke des Bildschirms angezeigt, Sie hören jedoch keinen Klopfton. Bei "aus" ist die Funktion abgeschaltet, d.h., das Telefon kann immer nur einen Anruf auf einmal verarbeiten.

Wählton beim Halten: Wenn Sie diese Funktion einschalten, ertönt ein Wählton, während ein Gespräch gehalten wird, und erlaubt es dem Benutzer, eine zweite Nummer, z.B., zur Anrufweiterleitung, zu wählen. Ist sie ausgeschaltet, ertönt beim Wählen der zweiten Nummer kein Wählton.

*Trennen beim Auflegen:* Ist diese Funktion eingeschaltet, werden Anrufe durch das Auflegen des Hörers beendet. Ist sie ausgeschaltet, werden sie nicht beendet. Diese Funktion kann z. B. bei Konferenzschaltungen nützlich sein oder wenn Sie die Hände beim Telefonieren frei haben möchten.

*Transferiere mit "Trans" (2 Gespräche):* Bei Einstellung "an" verbinden Sie den Anruf durch Drücken von  $\longleftrightarrow$  mit einem zweiten, auf Halten gesetzten Teilnehmer, z.B. einem Kollegen, den Sie zwecks Anrufankündigung angerufen haben. Sie können nicht unter mehreren gehaltenen Anrufen auswählen, an wen Sie den Anruf transferieren wollen. Wenn Sie normalerweise dazu in der Lage sein möchten, stellen Sie "aus" ein und benutzen Sie die Navigationstaste, um die zu verbindenden Anrufe auszuwählen. Drücken Sie  $\longleftrightarrow$  und  $\checkmark$ , um sie miteinander zu verbinden.

Alert info playback: Wenn Sie möchten, dass Ihr Telefon Audio Systemnachrichten in den Fällen, in denen sie zur Verfügung gestellt werden, abspielt, stellen Sie "an" ein. Zusätzlich werden Sie eine Nachricht auf dem Display sehen. Wenn sie "aus" wählen, sehen Sie nur die Nachricht auf dem Display.

Kostenanzeige (AOC): Wenn Ihr Provider die Kostenanzeige für Ihren Anruf (AOC) während oder am Ende eines Anrufs unterstützt, können Sie diese Eigenschaft durch Auswahl einer der folgenden Optionen einschalten: Wählen Sie "Kosten", um auf dem Display die bisher aufgelaufenen Kosten des laufenden Gesprächs angezeigt zu bekommen; wählen Sie "Guthaben", damit Ihr verbleibendes Guthaben angezeigt wird.

*Währungseinheit (AOC):* Geben Sie die Währung oder das Währungssymbol (z.B. \$) ein, das neben der Kostenanzeige abgebildet werden soll.

*Kosten/Einheit (AOC):* Geben Sie ein, wieviel eine Einheit kostet (z.B. 0.12 für 12 Cents pro Einheit).

## Tasten:

| Tasten:                       |             |
|-------------------------------|-------------|
| Transferieren durch Auflegen: | 💿 An 🔿 Aus  |
| Ruhetaste blockieren:         | 🔿 An 💿 Aus  |
| Logon Assistent:              | 💿 Ani O Aus |

*Transferieren durch Auflegen:* Ist die Funktion eingeschaltet, können Anrufe durch das Auflegen des Hörers zu einem anderen Apparat

weitergeleitet werden. Ist sie ausgeschaltet, werden Anrufe durch das Auflegen des Hörers beendet.

*Ruhetaste blockieren:* Wenn Sie nicht möchten, dass die Benutzer des Telefons, z.B. im Call-Center oder in der Telefonvermittlung, den Ruhemodus (Anzeige "Ruhe") einschalten können, wählen Sie "An".

Logon Assistent: Der Logon Assistent hilft Ihnen bei der Registrierung von SIP-Leitungen. Wählen Sie ,An', wenn Sie ihn benutzen möchten.

## **AUTOMATISCHE VORWAHL**

| Automatische Vorwahl: |  |  |
|-----------------------|--|--|
| Präfix:               |  |  |
|                       |  |  |

*Präfix:* Geben Sie die Nummer ein, die jeder gewählten Nummer vorangestellt werden soll.

## AUDIO

| Audio:                            |            |
|-----------------------------------|------------|
| Mikrofon ausgeschaltet:           | 🔿 An 💿 Aus |
| Gehäuselautsprecher abschalten:   | 🔿 An 💿 Aus |
| DTMF Echo über Lautsprecher:      | 🖸 An 🔿 Aus |
| Keytones:                         | 🖸 An 🔿 Aus |
| Hinweis für 'Gespräch aufgelegt': | 🔿 An 💿 Aus |
| Silence Suppression:              | 🔿 An 💿 Aus |

*Mikrophon ausgeschaltet:* Mit "An" schalten Sie die Funktion "Mikrofon ausgeschaltet" ein, mit "Aus" schalten Sie die Funktion aus.

*Gehäuselautsprecher abschalten:* Schalten Sie die Funktion "Gehäuselautsprecher abschalten" mit "An" ein, mit "Aus" aus.

*DTMF Echo über Lautsprecher:* Schalten Sie das DTMF Echo über Lautsprecher mit "An" ein, mit "Aus" aus.

[ snow 320 Handbuch V1.00 ]

*Hinweis für ,Gespräch aufgelegt':* Wenn Sie "An" wählen, erhalten Sie nach dem Auflegen des Anrufers ein akustisches Signal. Wenn Sie "Aus" wählen, kehrt das Telefon nach dem Auflegen des Anrufers sofort in den Ruhezustand zurück.

Silence Suppression: Um im Fall von Stille Bandweite zu sparen, wählen Sie "An", um stille RTP Audiodatenströme für die Dauer der Stille zu unterdrücken. Wenn Silence Suppression eingeschaltet ist, werden beim Teilnehmer am anderen Ende der Leitung Komfortgeräusche (CNG/ VAD) generiert, damit er/sie nicht fälschlicherweise annimmt, dass der Anruf beendet wurde oder die Verbindung abgebrochen ist.

## **Netzwerk erweitert**

| Netzwerk erweitert:                  |            |
|--------------------------------------|------------|
| Dynamischer RTP Port start:          | 49152      |
| Dynamischer RTP Port stop:           | 65534      |
| Type of Service (TOS):               | 160        |
| DTMF Datentyp:                       | 101        |
| Netzwerkidentität (Port):            | 5060       |
| SIP T1 (ms):                         | 500        |
| SIP Session Timer (s):               | 3600       |
| SIP Dirty Host TTL (s):              |            |
| SIP Max Forwards:                    | 70         |
| ENUM Suffix:                         | e164.arpa  |
| Verwende user:phone:                 | ⊙ An ⊖ Aus |
| Presence verwenden:                  | 🔿 An 💿 Aus |
| Refer-To Klammern:                   | 🔿 An 💿 Aus |
| Erzwinge PRACK:                      | 🔿 An 💿 Aus |
| GRUU anbieten:                       | 🖸 An 🔿 Aus |
| MPO anbieten:                        | 🔿 An 💿 Aus |
| Pakete vom Registrar filtern:        | 🖸 An 🔿 Aus |
| Authentifikation für SIP Reboot:     | 🔿 An 💿 Aus |
| Authentifikation für SIP Check-Sync: | 🔿 An 💿 Aus |
| Benutze kurze SIP Headernamen:       | O An 💿 Aus |
|                                      |            |

Dynamischer RTP Port start, Dynamischer RTP Port stop: Wenn Sie eine dynamische RTP-Portauswahl einrichten wollen, geben Sie in diesen Feldern die erste und die letzte Portnummer ein. 6

*Type of Service (TOS):* Geben Sie hier den TOS ein, z.B. - wie in der obigen Abbildung - 160. Diese Funktion ermöglicht es dem Telefon, in einem Netzwerk "quality of service" (QOS) zu unterstützen, wenn alle beteiligten Netzwerkteile dies ebenfalls tun.

*DTMF Datentyp:* Geben Sie hier den Datentyp für Out-of-Band DTMF ein. Die Standardeinstellung ist 101. Der Datentyp kann ein beliebiger 8-Bit-Wert sein, solange die beteiligten Kommunikationsteilnehmer den gleichen Wert benutzen.

*Netzwerk Identität (Port)*: Geben Sie hier die statische Portnummer, die für SIP-Protokollkommunikation benutzt wird, ein. Normalerweise wählt das Telefon eine Zufallsnummer!

*SIP T1 (ms):* Geben Sie hier die Wiederholungszeit, nach deren Ablauf eine nicht beantwortete Anforderung erneut gesendet wird, in Millisekunden ein. Wenn Sie 500 eingeben, sendet das Telefon die Anforderung nach 500, 1000, 2000, 4000, 6000...31500 ms erneut. Ist sie dann immer noch nicht beantwortet, erscheint auf dem Display eine Fehlermeldung.

*SIP Session Timer (s):* Geben Sie hier den Session Timer für SIP in Sekunden ein. Nach dessen Ablauf wird z.B. ein Re-Invite gesendet.

*Dirty Host TTL (s):* Geben Sie hier die "Time to Live" (TTL) (Zeitspanne) für Dirty Hosts in Sekunden ein. Wenn ein Telefon z.B. nicht in der Lage war, einen Host zu erreichen, wird es einen erneuten Versuch erst nach Ablauf der in diesem Feld eingegeben Zeit starten.

*SIP Max Forwards:* Wenn Sie hier die höchste Anzahl von Forwards, die zugelassen werden soll, eingeben, wird jedesmal, wenn ein Forward gesendet wird, der Zähler um eins verringert. Sobald er auf Null steht, werden keine Forwards mehr gesendet. Dies verhindert Endlosschleifen bei der SIP-Signalisierung.

*ENUM Suffix:* Wenn Sie ENUM verwenden, können Sie hier das gewünschte Suffix eingeben, da es mehr als einen Service gibt, der ENUM unterstützt. Die Standardeinstellung ist "e164.arpa".

*Verwende user=phone:* Stellen Sie 'An' ein, wenn Sie in SIP URIs user=phone einsetzen wollen. Die Funktion dient der Unterscheidung von Telefonen von anderen Geräten wie Gateways, usw. (RFC2543 deprecated).

*Presence verwenden:* Hier steuern Sie durch "An" oder "Aus", ob das Telefon Statusinformationen über seine Aktivität oder Inaktivität sendet.

*Refer-To Klammern:* Schalten Sie zusätzliche Klammern im Signalisieren für "Refer-to" ein oder aus. Da einige Geräte auf diese Einstellung angewiesen sind, sind wir so nett, eine Lösung anzubieten!

*Erzwinge PRACK*: Um die Benutzung von PRACK zu erzwingen, wählen Sie hier "An". "PRACK"-Nachrichten werden benutzt, um den Erhalt von "180 läutend"-Nachrichten zu bestätigen, die normalerweise nicht bestätigt werden. Das hilft zum Beispiel dabei, Gateways zu informieren, ob das Telefon tatsächlich zu läuten begonnen hat.

*GRUU anbieten:* Mit dieser Einstellung schalten Sie die Unterstützung von GRUU (Globally Routable User Agent URLs) in SIP an oder aus. Wenn mehrere Telefone denselben Account haben, kann jedes vom Proxy mittels dieser GRUU-Erkennung, die für jedes Telefon einmalig ist und auch nach dem Neustart gleichbleibt, identifiziert werden.

*MPO anbieten:* Mit dieser Einstellung schalten Sie die Media Path Optimierung ein oder aus. Sie sollten sie nur einschalten, wenn Sie in Ihrer Umgebung MPO-unterstützende Session Border Controller haben (z.B. Jasomi).

Pakete vom Registrar filtern: Bei Einstellung "An" werden alle <u>nicht</u> vom Registrar/Proxy kommenden SIP-Pakete ignoriert. Aus Sicherheitsgünden ist "An" die Standardeinstellung. Dies kann in Umgebungen, in denen SIP-Pakete zur ordentlichen Funktionsweise von anderen Quellen akzeptiert werden müssen, zu Problemen führen!

Authentifikation für SIP Reboot: Mit dieser Einstellung schalten Sie die Challenge-Antwort für Neustart-Fernabfragen ein oder aus.

Authentifikation für SIP Check-Sync: Mit dieser Einstellung schalten Sie die Challenge-Antwort für Check-Sync ein oder aus.

Session Refresher: Mit dieser Option ändern Sie die Unterstützung für SIP Session Refresher von Client zu Server um. Das bedeutet, dass während einer Verbindung je nach Einstellung der Client oder der Server Refreshes mit Neuanforderungen vornimmt.

## UPDATE

| Update:           |                                     |
|-------------------|-------------------------------------|
| Update Verhalten: | Nie updaten, nur Settings laden 🛛 💌 |
| Setting URL:      | http://provisioning.snom.com/s      |
| Subscribe Config: | O An ⊙ Aus                          |

*Update Verhalten:* Wählen Sie im Pulldown-Menü das gewünschte Update-Verhalten aus.

"Automatisch updaten" - Sie werden nicht gefragt, ob Sie wirklich updaten wollen. "Nach Update fragen" - Sie werden gefragt, ob Sie wirklich Firmware oder Bootloader updaten wollen. "Nur nach Firmware Update fragen" - Sie werden gefragt, ob Sie wirklich die Firmware updaten wollen. "Nur nach Bootloader Update fragen" - Sie werden gefragt, ob Sie wirklich den Bootloader updaten wollen. "Nie updaten, nur Settings laden" - lädt nur die Settings vom Settings-Server.

Setting URL: Geben Sie die URL des Servers an, von dem Sie die Dateien zur Konfiguration Ihres Telefons beziehen wollen. Bitte lesen Sie unser White Paper "Configuring snom Phones for Mass Deployment" (nur in englischer Sprache).

*Subscribe Config:* Wenn hier 'An' gewählt wird, abonniert das Telefon den Erhalt von Einstellungsänderungen mittels SIP.

## VLAN

| YLAN ID (04095) und Priorität (07)<br>durch Leerzeichen getrennt (z.B. '128<br>5'): |  |
|-------------------------------------------------------------------------------------|--|
| ID und Priorität:                                                                   |  |

*ID und Priorität:* Geben Sie Ihre VLAN-Kennung (0..4095) und Priorität (0..7) durch eine Leerstelle getrennt ein (z.B., "128 5"). Die erste Zahl ist die VLAN-Nummer, zu der das Telefon gehören soll, die zweite gibt die Priorität des Gerätes an.

Das Telefon ist in der angegebenen VLAN ansässig; es kann immer nur eine VLAN haben.

## DEBUG

| Debug:         |              |
|----------------|--------------|
| Syslog Server: |              |
| LCServer:      | 192.168.0.25 |

*Syslog Server:* Tragen Sie den Host ein, bei dem ein Syslog Server die vom Telefon übermittelten Log Messages speichert.

*LCServer:* Geben Sie die IP-Adresse des entfernten LCServers an, wenn Ihr Telefon damit verbunden werden soll. Normalerweise brauchen Sie den LCServer nicht einzutragen, da die Eintragung nur für die firmeninterne Entwicklung ist.

## SNMP

Lesen Sie hierzu unser White Paper "SNMP on snom phones" (nur in englischer Sprache)!

| SNMP:                |     |
|----------------------|-----|
| Port:                | 161 |
| Zugelassene Adresse: |     |

*Port:* Geben Sie den Port ein, der für SNMP-Kommunikation. genutzt werden soll.

*Zugelassene Adresse:* Geben Sie (in CIDR-Schreibweise) den Adressenbereich ein, aus dem Subnetz-SNMP-Anforderungen akzeptiert werden.

## Sicherheit

| Sicherheit:                          |            |
|--------------------------------------|------------|
| Administratormodus:                  | 👁 An 🔿 Aus |
| Administratorpasswort:               | ***        |
| Administratorpasswort (Bestätigung): | ***        |

Administratormodus: Hier können Sie zwischen Administratorund Benutzermodus umschalten.

Administratorpasswort: Im Administratormodus können Sie hier das Administratorpasswort einrichten. Das Passwort muss eine numerische Zeichenfolge beliebiger Länge sein. Die Standardeinstellung ist "0000".

*Administratorpasswort (Bestätigung):* Um sicherzugehen, dass Sie sich nicht vertippt haben, müssen Sie das Administratorpasswort bestätigen.

## Zertifikate

| Upload Server Certificate: | D | urchsuchen |
|----------------------------|---|------------|
| Laden                      |   |            |
|                            |   |            |

Laden Sie Ihr eigenes Serverzertifikat für sichere https-Kommunikation herunter. Das Standardzertifikat ist das gleiche für jedes Telefon. Ein echtes, unterschriebenes Zertifikat kostet Geld, und wir geben keine kostenlosen Zertifikate aus. Wenn Sie selbst ein unterschriebenes Zertifikat haben, können Sie es hier laden.

Bei der sicheren SIP-Kommunikation (SIPS) verhält sich das Telefon wie ein Client. Daher sendet nicht das Telefon, sondern der Server/Proxy das Zertifikat. Dieses Zertifikat enthält den öffentlichen Schlüssel des Proxy Servers, den das Telefon für seine Webseite nutzt. Die `Laden'-Option an dieser Stelle betrifft daher nur den Webserver des Telefons.

## Seite ,Zertifikate'

Auf dieser Seite werden zur Erstellung einer internen Liste Zertifikate vetrauenswürdiger Aussteller (CA = Certification Authority) importiert. Die Liste könnte so aussehen:

| Ausgestellt für                    | Ausgestellt von                  | Gültigkeit | Löschen |
|------------------------------------|----------------------------------|------------|---------|
| CN = ABA.ECOM Root CA              | O = ABA.ECOM, INC.               | 09/07/09   | ×       |
| CN =                               | O = VeriSign, Inc.               | 12/05/08   | ×       |
| CN = SIA Secure Client CA          | O = SIA S.p.A.                   | 08/07/19   | ×       |
| CN = Equifax Secure eBusiness CA-1 | O = Equifax Secure Inc.          | 21/06/20   | ×       |
| CN = Thawte SGC CA                 | O = Thawte Consulting (Pty) Ltd. | 21/01/05   | ×       |
| CN =                               | O = ViaCode                      | 11/03/19   | ×       |
| CN =                               | 0 = VeriSign Trust Network       | 30/07/05   | ×       |
| Import vertrauenswürdiger Zertif   | ikate (.cer):                    |            |         |
| Laden aus Datei:                   |                                  |            |         |
| Deteinenter                        |                                  |            |         |
| Dateiname:                         |                                  |            |         |
| Dateiname:                         |                                  |            |         |
| Zertifikat hinzufügen              |                                  |            |         |
| Zertifikat hinzufügen              | 1                                |            |         |

Das Telefon schaut auf dieser Liste nach, ob eine eingehende TLS-Anforderung von einem vertrauenswürdigen Aussteller unterschrieben ist oder bestätigt wurde und daher angenommen werden sollte. Bei SIPS verhält sich das Telefon wie ein Client. Folglich wird in diesem Fall das Zertifikat des Telefons nicht benutzt. Der Server sendet ein Zertifikat, das der Client annehmen oder zurückweisen kann. Das Argument für Annahme oder Zurückweisung ist der Eintrag auf der Liste vertrauenswürdiger Zertifikate.

## Seite ,Manuelles Softwareupdate'

## **MANUELLES SOFTWAREUPDATE**

Wählen Sie hier die binären Dateien aus, die auf Ihrem Telefon laufen sollen:

| Manuelles                                                                                                    | Softwareupdate                                                                                                    | 001010010010010010010                                                                                                    |
|----------------------------------------------------------------------------------------------------|----------------------------------------------------------------------------------------------------|----------------------------------------------------------------------------------------------------|
| Betrieb<br>Startseite<br>Adressbuch<br>Einrichtung<br>Präferenzen<br>Kurzwahl<br>Funktionstasten<br>Leitung 1 | Wenn Sie manuell festlegen möchten<br>bitte die entsprechenden Felder mit<br>aus. Wenn Sie nur die Firmware ände<br>den Bootloader ändern möchten, lass<br>vollständige HTTP URLs (wie http:<br>Sie den Laden Knopf gedrückt haben | , welche Software auf Ihrem Telefon laufen soll, füllen Sie<br>en passenden HTTP URLs für Bootloader und/oder Firmware<br>ern möchten, lassen Sie das Bootloaderfeld leer, falls Sie nur<br>sen Sie das Firmwarefeld leer. Bitte benutzen Sie ausschließlich<br>//snom.com/download/share/snom200-2.05e.bin). Nachdem<br>, startet das Telefon neu. |
| Leitung 2<br>Leitung 3<br>Leitung 4<br>Leitung 5<br>Leitung 6                                                 | Manuelles Softwareupdate:<br>Bootloader:<br>Firmware:<br>Laden                                                                                                    | http://192.168.0.9/snom360-3.                                                                                                    |

*Bootloader:* Geben Sie die Adresse für die Bootloader-Datei (-b) ein, die geladen werden soll. Dieses Feld ist zur Zeit inaktiv, der Bootloader ändert sich nicht, wenn Sie hier einen Eintrag machen.

*Firmware:* Geben Sie die Adresse ((-l, -r, -j) URL) für die Firmware-Datei an, die geladen werden soll. Klicken Sie auf "Laden", wenn Sie eine dieser Einstellungen geändert haben. Das Telefon wird jetzt versuchen, die binären Dateien mit den neuen Adressen herunter zu laden. Es zeigt auf dem Display "SW" an und beginnt nach ein paar Sekunden mit dem Neustart. Wenn es "SW" anzeigt, aber der Neustart nicht beginnt, machen Sie bitte einen manuellen Neustart. Konventionen für die Benennung der verschiedenen Abbildungen:

Bootloader "-b" ist der Bootloader und macht nicht viel. Wir erwarten hier keine erheblichen Änderungen.

Linux "-l" besteht aus dem Linux-Kern. Dies wird sich nur selten ändern.

Ramdisk "-r" ist die Ramdisk, die aus den grundlegenden Dateien besteht, die vorhanden sein müssen, damit das Linuxsystem läuft. Und mit 3.14 haben wir eine kleine Applikation hinzugefügt, die fähig ist, alle hier erwähnten Partitionen mit TFTP upzudaten. Dies wird sich nur selten ändern.

Application Filesystem (JFFS2) "-j"; hier arbeitet die Applikation als "das Telefon". Dies sind die Dateien, die normalerweise upgedatet werden.

## ,Status`-Seiten

## Systeminformationen

Hier finden Sie die Angaben zu Telefontyp, Mac- und IP-Adressen, die Versionsnummer (sehr wichtig) und die Bootloader- und Firmware-URLs.

#### Systeminformationen:

| Telefontyp:      | snom320-SIP                            |
|------------------|----------------------------------------|
| MAC-Adresse:     | 000413240001                           |
| IP-Adresse:      | 192.168.200.239                        |
| Versions-Nummer: | snom320-SIP 4.0                        |
| Bootloader:      |                                        |
| Firmware:        |                                        |
|                  | Managed Address Address Address in the |

Produktionsinformationen: Mac:000413240001;Version:St V1.0\_K7,KB V1.0\_L4);Lot: 06/

#### SIP Leitungsstatus:

Leitung 1 Status: Leitung 2 Status: Leitung 3 Status: Leitung 4 Status: Leitung 5 Status: Leitung 6 Status: Leitung 7 Status: 446@intern.snom.de: Ok 445@intern.snom.de: Ok 447@intern.snom.de: Ok 405@intern.snom.de: Ok

## Log

Abhängig von der wählbaren Logstufe sehen Sie hier die Systemlog-Nachrichten. Falls Sie sich an unseren Support wenden müssen, vergessen Sie nicht, dieses Log beizufügen!

## **SIP** Protokollierung

Ein nützliches Tool zur Anzeige der Prokolle der SIP-Signale. Falls Sie sich an unseren Support wenden müssen, löschen Sie den Inhalt dieser Seite, führen Sie Ihr Fehlerszenarium aus, laden Sie die Seite erneut und fügen Sie sie ihrer E-Mail an den Support hinzu.

## **DNS Cache**

Eine Möglichkeit, sich die gegenwärtige DNS-Cache anzusehen. Wir empfehlen Ihnen, auch diese Seite einem eventuellen Hilfsersuchen an unseren Support beizufügen!

## **PCAP Trace**

Mit diesem leistungsfähigen Tool erzeugen Sie PCAP Traces des derzeitigen Netzwerktraffics gleich auf Ihrem Telefon, um herauszufinden, was im Netzwerk um Ihr Telefon herum vor sich geht.

Wenn Sie auf "Start" klicken, beginnt die Ablaufverfolgung und erfasst jedes an Ihr Telefon adressierte eingehende oder von ihm ausgehende Paket. Durch Klicken auf "Stop" beenden Sie die Ablaufverfolgung. Durch Klicken auf "Hier" speichern Sie die Datei, die mit Ethereal leicht analysiert werden kann.

Seien Sie sich bitte bewusst, dass der benutzte Ringspeicher eine begrenzte Kapazität hat, die - insbesondere bei der Verfolgung von Audiodatenströmen - rasch erschöpft ist; danach beginnt der Ringspeicher, die zuerst gespeicherten Pakete zu überschreiben. Normalerweise sind gerade sie die interessantesten, deshalb sollten Sie möglichst kurze Szenarien aufnehmen!

## Speicher

Zeigt Ihnen die derzeitige Verwendung Ihres Speichers.

#### Einstellungen

Zeigt Ihnen alle Einstellungen Ihres Telefons, einschließlich der derzeitigen Werte. Dies ist ein guter Ausgangspunkt für die Erstellung Ihrer eigenen Einstellungsdateien, aber es ist nicht nötig, alle Einstellungen in dieser Datei anzugeben. Speichern Sie daher bitte nicht die gesamte Seite, sondern nur diejenigen Einstellungen, die Sie wirklich speichern wollen. Lesen Sie hierzu bitte unser White Paper "Mass Deployment for snom Phones" (nur in englischer Sprache) auf unserer Webseite. Jede Einstellung wird dort beschrieben. Lesen Sie auch den Teil über die Kennzeichen (flags) "! und &"!!!

Bei einem Hilfeersuchen an unseren Support liefert uns auch diese Seite wichtige Informationen. Fügen Sie sie Ihrer E-Mail daher bitte hinzu.

# Anhang

## Normkonformität

## Name und Anschrift des Herstellers

snom technology AG Gradestr. 46 12347 Berlin

## Die snom technology AG versichert, dass dieses Produkt

Typ: VoIP Phone Modell: snom 320

## mit folgenden Normen konform geht

Produktstandard EN 55 024 FCC Part 15 2004-04-23 Emission

Ort, Datum Dr. Christian Stredicke Berlin, 21. Juni 2005 Vorstand (MD)

7

## Index

## А

Abgehende Leitung wählen...25 Abweisungsliste...67 Account anmelden...20 Administratormodus...99 Administratorpasswort...100 Adressbuch löschen...61 Aktions URL...86 Aktivitätserkennung...55 Anklopfen...92 Anmeldung...23 Anmeldungsassistent...23 Annahme, automatische...76 Anrufbeantworter...80 Anrufe, verpasste...56 Anruflisten...65 Anzeigetext...81 Audio...94 Authentifizierung...26 Authentifizierung, Challenge/...26 Authorisierungsname...80 Automatisches Wählen...90 Automatische Annahme...76

## В

Benutzer abmelden...25 Benutzer anmelden...24 Betriebsmodi...16

## С

CC...54 Challenge-Antwort...91 Challenge/Authentifizierung...26 CMC...91 Codec 1-7...85 CSV-Datei...61 D DEBUG...99 DHCP...48, 87 DHCP-Clienten...18 DHCP Konfiguration...18 Dial Plan...82 Dirty Host TTL...96 Displaykontrast...43 Displaystellung...13 DNS...87 DNS Cache...103 DNS Server...20 DTMF...41 DTMF Datentyp...96 DTMF Echo...94 DTMF Töne...55 Dynamischer RTP Port start/stop...95 Е Eigene Nummer unterdrücken...77 Eingabemodi...29

Eingabemodi...29 Einstellungen...104 Einstellungsmenü...47 ENUM...21 Erweiterte Einstellungen...86 Ethernet Wiederanschluss...90 Export Telefonbuch...61

Firmware...102 Freisprechanlage...36 Funktionstasten...79

#### G

Gegensprechen...91 Gehäuselautsprecher...94 Gehäusestütze...11 Gespräch ablehnen/sperren...34 Gespräch annehmen...33 Gespräch beenden...33 Geteilte Leitung...41, 79 GRUU...97

#### Н

Haltemusik...82 halten...17, 34 Halten, Gespräch...49 Hauptmenü...15 Heranholen...91 Hinweiston bei automatischer Annahme...77 Hochfahren...18 Hörer...36 HTTP HTTP port...89 HTTP Proxy...89 HTTP S...89 HTTP Proxy, Port, Kontakt...89

ICE...84 IDNA (RFC 3490) Unterstützung...90 Immer Abweisen...91 Import Telefonbuch...62 Inaktivitäts Timeout...77 Informationsmenü...46 Initialisierung...18 Installation...9 Intercom...40, 79 IP-Adresse...46 IP-Adresse wählen...32 IP-Gateway...19 IP Gateway...87 Κ Kennwort für Challenge-Antworten...80 Klingelton...81 Klingeltöne...76 Klingelton URL...81 Konferenz...51 Konfiguration...47, 79 Kontrast, Display-...43 Kopfhörer...36, 44 Kostenanzeige (AOC)...93 Kurzwahl...69, 78 L Lautstärke...34, 44 LCServer...99 LED-Anzeige...17 Leitung...38, 79 Leitung, Geteilte...79 Leitung, geteilte...41 Log...103 Μ MAC-Adresse...46 Mailbox...17, 56, 80 makeln...17, 34 Manuelles Softwareupdate...101 Menü-Taste...15 Menüs...41 Mikrophon...94 Mobilität...23 MOH Streaming...82

MPO...97

108 • Index
### [ SNOM 320 HANDBUCH V1.00 ]

#### Ν

Netzmaske...19, 87 Netzwerk...86 Netzwerk Identität (Port)...96 Neustart...47 NTP Timeserver...88 Numerischer Block...16 Nummerergänzung...32, 91 Nutzerkennung...80 0

Outbound Proxy...81

#### Ρ

Paketgröße...85 Park Orbit (Warteschleife)...40, 79 Passwort...88 Passwort f. Challenge-Antworten...80 PCAP Trace löschen...103 Pfeiltasten...18 Präferenzen...73 Präfix...94 Presence verwenden...97 Programmierbare Tasten...37

# Q

Q-Wert...83

## R

Refer-To Klammern...97 Registrar...80 Registrierungsmenü...23 Reinigung...14 RTP Port start/stop, Dynamischer...95 Rückruf bei Besetzt & Keine Antwort...90 Rufton...20 Ruftonschema...74 Rufumleitung...52

Ruhemodus...35 Ruhetaste blockieren...94 Ruhezustand...29

# S

Serverzertifikat...100 Short Messages...55 Short Messages (SMS)...55 Sicherheitshinweise...9 Silence Suppression...95 SIP-Addresse, Wählen einer...31 SIP-Addresse wählen...31 SIP Protokollierung...103 SIP T1...96 SIP Trace...103 SNMP....99 Software-Update...46, 56 Softwareupdate, Manuelles...101 Softwareversion...46 Speicher...104 Sperrliste...67 Sprachaufzeichnung...40, 79 Sprachauswahl...18 Sprache...44, 74 Status...102 Stromversorgung...9 externe Stromversorgung...9 Stummschaltung...17, 35 STUN Server...84 Syslog Server...99 System Info...46 System Information...102 Т

Tastatur...14 Tasten...16 Tasten, programmierbare...37

snom technology AG • 109

Telefonbuch...59 Telefonname...87 Telefonnummer wählen...30 Telefonverhalten...42 Transfer...50 Transferieren...93 Type of Service (TOS)...96

# U

Umleitung...52, 75 Umleitung - immer...75 Umleitung - niemals...75 Umleitung bei 'Besetzt'...75 Umleitung nach Zeitüberschreitung...75 Update Verhalten...98

### V

Verpasste Anrufe...56 VLAN...45, 98 Vorschau Telefonbuch...63

#### W

Wählen...29 Wählen, Automatisches...90 Wahlwiederholung, automatische...53 Wandbefestigung...12 Warteschleife...40 Warteschleife, Park Orbit...79 WAV-Datei...82 Webinterface...45 Webseitensprache...73 Wiederaufnahme eines Gesprächs...49

# Ζ

Zeitzone...20, 88 Zertifikate...100 Ziel...39, 79

# **Reader's Feedback**

snom technology AG welcomes your evaluation of this manual and any suggestions you may have. These help us to improve the quality and usefulness of our documentation.

Please send your comments and suggestions to:

snom technology AG

Attention: Marketing Department

FAX: +49 (30) 39833 111

Manual Name: User Manual, snom 320

Version: V1.00 Date: 21 June, 2005

|                                                                              | Excellent | Good | Fair | Poor |  |
|------------------------------------------------------------------------------|-----------|------|------|------|--|
| How would you rate the manual overall?                                       |           |      |      |      |  |
| Are the installation instructions effective?                                 |           |      |      |      |  |
| Are the Configuration Instructions effective?                                |           |      |      |      |  |
| Is the manual properly organized?                                            |           |      |      |      |  |
| Are the illustrations usefull and easy to understar                          | nd?       |      |      |      |  |
| Are the suggested and default values useful?                                 |           |      |      |      |  |
| Is the index useful?                                                         |           |      |      |      |  |
| Did you find any errors in the manual? (Please reference page and paragraph) |           |      |      |      |  |
|                                                                              |           |      |      |      |  |
| How might we improve this manual?                                            |           |      |      |      |  |

Excellent

Good Fair

|                                                                  |            | Name |
|------------------------------------------------------------------|------------|------|
| Title                                                            |            |      |
| Company Name<br>Thank you for taking time to fill out this form. | Telephone( | )    |

snom technology AG • 111

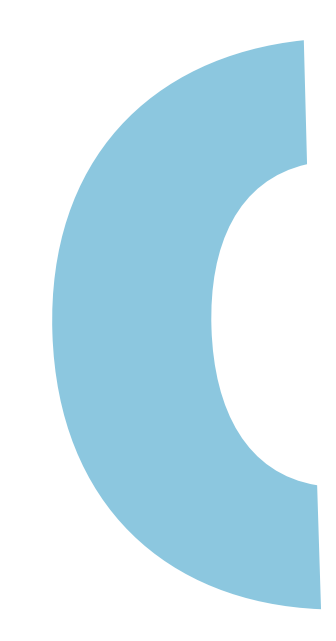

snom VoIP Phone snom 320 User Manual © 2005 snom technology AG All rights reserved. Subject to change without notice. Europe & ROW:

snom technology AG Phone: +49 (30) 39833-0 mailto:info@snom.com http://www.snom.com sip:info@snom.com

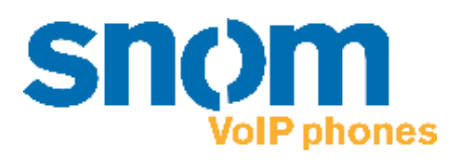

www.snom.com